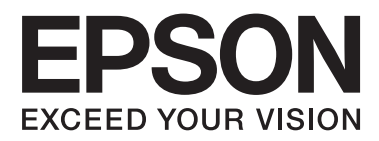

# Guia de la xarxa

NPD5771-00 CA

#### Contents

# Contents

### Copyrights

### **Marques comercials**

### Quant a aquesta guia

| Marques i símbols                   |
|-------------------------------------|
| Descripcions d'aquest manual        |
| Referències dels sistemes operatius |

### Introducció

| Component manual                                |
|-------------------------------------------------|
| Definicions dels termes usats en aquesta guia 8 |

# Preparació

### Connexió

| Connexió a la xarxa                           | 14 |
|-----------------------------------------------|----|
| Connexió a LAN                                | 14 |
| Assignació d'una adreça IP mitjançant         |    |
| l'EpsonNet Config                             | 14 |
| Connexió a la xarxa mitjançant l'instal·lador | 18 |

# Configuració de funcions

| Web Config (pàgina web per al dispositiu) 20 | ) |
|----------------------------------------------|---|
| Sobre Web Config                             | ) |
| Accés a Web Config                           | ) |
| Ús de les funcions d'impressió               | l |

Requisit per a la impressió a través d'una xarxa

|                                               | 21 |
|-----------------------------------------------|----|
| Configuració del controlador de la impressora |    |
| mitjançant la connexió servidor/client        | 21 |
| Configuració del controlador de la impressora |    |
| per a la connexió punt a punt                 | 26 |

# Configuració de seguretat

| Configuració de seguretat i prevenció de perills |
|--------------------------------------------------|
|                                                  |
| Configuració de funcions de seguretat 29         |
| Configuració de la contrasenya d'administrador   |
|                                                  |
| Configuració de la contrasenya                   |
| d'administrador mitjançant Web Config 29         |
| Control de protocols i serveis                   |
| Control dels protocols                           |
| Comunicació SSL/TLS amb la impressora 34         |
| Quant a la certificació digital.                 |
| Obtenció i importació d'un certificat signat per |
| una AC                                           |
| Eliminació d'un certificat signat per una AC 38  |
| Actualització d'un certificat autosignat 39      |
| Comunicació xifrada mitjançant el filtratge      |
| d'IPsec/IP                                       |
| Quant al IPsec/IP Filtering                      |
| Configuració d'una política predeterminada 40    |
| Configuració d'una política de grup 42           |
| Exemples de configuració de filtratge IPsec/IP   |
|                                                  |
| Us del protocol SNMPv3                           |
| Quant a SNMPv3                                   |
| Configuració d'SNMPv3                            |

### Solució de problemes

#### Contents

| Comprovació de la connexió mitjançant una ordre Ping |
|------------------------------------------------------|
| Problemes en utilitzar el programari de xarxa 54     |
| No es pot accedir al Web Config                      |
| El nom del model i/o l'adreça IP no es mostren       |
| a EpsonNet Config                                    |
| Resolució de problemes de seguretat avançada 55      |
| Restabliment de la configuració de seguretat 55      |
| Desactivació de la funció de seguretat des del       |
| tauler de control                                    |
| Restabliment de la funció de seguretat               |
| mitjançant el Web Config                             |
| Problemes en utilitzar les funcions de seguretat     |
| de xarxa                                             |
| Problemes amb l'ús d'un certificat digital 58        |

# Apèndix

| Introducció del programari de xarxa | 2 |
|-------------------------------------|---|
| Epson Device Admin                  | 2 |
| EpsonNet Print                      | 2 |
| EpsonNet SetupManager               | 2 |

#### Copyrights

# Copyrights

No es permet reproduir, emmagatzemar en un sistema de recuperació ni transmetre de cap forma ni per cap mitjà, ja sigui per procediments electrònics, mecànics, fotocòpia, enregistrament o d'altres, cap part d'aquesta publicació sense el consentiment per escrit de Seiko Epson Corporation. No s'acceptaran responsabilitats de patent en relació amb l'ús de la informació continguda. Tampoc no s'acceptaran responsabilitats per perjudicis resultants de l'ús de la informació continguda. La informació d'aquest document està dissenyada exclusivament per utilitzar-se amb aquest producte d'Epson. Epson no es fa responsable de cap ús que es pugui fer d'aquesta informació per a altres productes.

Ni Seiko Epson Corporation ni les seves filials es responsabilitzaran davant el comprador del producte per perjudicis, costos o despeses de tercers ocasionats al comprador o a les terceres parts com a resultat d'accident, ús inadequat o abús d'aquest producte o modificacions no autoritzades, reparacions o alteracions en aquest producte, o bé (excloent-hi els Estats Units) l'incompliment estricte de les instruccions de funcionament i manteniment de Seiko Epson Corporation.

Seiko Epson Corporation i les seves filials no es responsabilitzaran de perjudicis o problemes resultants de l'ús d'altres elements opcionals o productes consumibles que no siguin els designats com a productes originals d'Epson o productes aprovats per Epson per part de Seiko Epson Corporation.

Seiko Epson Corporation no es responsabilitzarà de perjudicis resultants d'interferències electromagnètiques que es produeixin en fer servir cables d'interfície que no siguin els designats com a productes aprovats per Epson per part de Seiko Epson Corporation.

© 2017 Seiko Epson Corporation

El contingut d'aquest manual i les especificacions d'aquest producte poden variar sense avís previ.

#### **Marques comercials**

# **Marques comercials**

- □ EPSON® és una marca comercial registrada i EPSON EXCEED YOUR VISION o EXCEED YOUR VISION és una marca comercial de Seiko Epson Corporation.
- **L** El programari Epson Scan 2 està basat en el treball de l'Independent JPEG Group.
- **\Box** Google Cloud Print<sup>TM</sup>, Chrome OS<sup>TM</sup> i Android<sup>TM</sup> són marques comercials de Google Inc.
- □ Microsoft®, Windows®, Windows Server® i Windows Vista® són marques o marques registrades de Microsoft Corporation als Estats Units.
- **IBM** és una marca comercial o una marca comercial registrada d'International Business Machines Corporation.
- □ Avís general: els altres noms dels productes utilitzats en aquesta publicació s'inclouen només amb finalitats d'identificació i poden ser marques comercials dels propietaris respectius. Epson declina qualsevol dret sobre aquestes marques.

#### Quant a aquesta guia

## Quant a aquesta guia

# Marques i símbols

Atenció:

Instruccions que cal seguir amb cura per prevenir lesions físiques.

Important:

Instruccions que cal seguir amb cura per prevenir danys a l'equip.

*Nota: Instruccions amb consells útils i restriccions en l'ús de la impressora.* 

#### Informació relacionada

➡ Si es fa clic en aquesta icona, s'accedeix la informació relacionada.

# **Descripcions d'aquest manual**

Les il·lustracions de la impressora que s'empren en aquest manual només són exemples. Encara que hi hagi petites diferències segons el model, el mètode d'operació és el mateix.

# **Referències dels sistemes operatius**

#### Windows

En aquest manual, els termes "Windows 10", "Windows 8.1", "Windows 8", "Windows 7", "Windows Vista", "Windows XP", "Windows Server 2012 R2", "Windows Server 2012", "Windows Server 2008 R2", "Windows Server 2008", "Windows Server 2003 R2" i "Windows Server 2003" es refereixen als sistemes operatius següents. A més, el terme "Windows" s'utilitza en referència a totes les versions.

- □ Microsoft<sup>®</sup> Sistema operatiu Windows<sup>®</sup> 10
- □ Microsoft<sup>®</sup> Sistema operatiu Windows<sup>®</sup> 8.1
- □ Microsoft<sup>®</sup> Sistema operatiu Windows<sup>®</sup> 8
- □ Microsoft<sup>®</sup> Sistema operatiu Windows<sup>®</sup> 7
- □ Microsoft<sup>®</sup> Sistema operatiu Windows Vista<sup>®</sup>
- □ Microsoft<sup>®</sup> Sistema operatiu Windows<sup>®</sup> XP
- □ Microsoft® Sistema operatiu Windows® XP Professional x64 Edition
- □ Microsoft<sup>®</sup> Sistema operatiu Windows Server<sup>®</sup> 2012 R2

#### Quant a aquesta guia

- □ Microsoft<sup>®</sup> Sistema operatiu Windows Server<sup>®</sup> 2012
- □ Microsoft<sup>®</sup> Sistema operatiu Windows Server<sup>®</sup> 2008 R2
- □ Microsoft<sup>®</sup> Sistema operatiu Windows Server<sup>®</sup> 2008
- □ Microsoft<sup>®</sup> Sistema operatiu Windows Server<sup>®</sup> 2003 R2
- □ Microsoft<sup>®</sup> Sistema operatiu Windows Server<sup>®</sup> 2003

#### Introducció

# Introducció

# **Component manual**

Aquest manual explica com connectar la impressora a la xarxa i conté informació sobre com establir la configuració per utilitzar les funcions.

Consulteu la Guia de l'usuari per obtenir informació sobre l'ús de funcions.

#### Preparació

S'explica com configurar els dispositius i el programari que s'utilitza per a la gestió.

#### Connexió

S'explica com connectar una impressora a la xarxa.

**Configuració de funcions** Explica els paràmetres per a la impressió.

**Configuració de seguretat** Explica els paràmetres de seguretat, com ara la configuració de la contrasenya d'administrador i el control de protocol.

#### Solució de problemes

S'explica la configuració d'inicialització i la solució de problemes de la xarxa.

# Definicions dels termes usats en aquesta guia

En aquesta guia s'utilitzen els termes següents.

#### Administrador

La persona a càrrec de la instal·lació i configuració del dispositiu o la xarxa en una oficina o organització. Per a les organitzacions petites, aquesta persona pot estar a càrrec tant dels dispositius com de l'administració de la xarxa. Per a les grans organitzacions, els administradors tenen autoritat sobre la xarxa o els dispositius de la unitat de grup d'un departament o divisió, i els administradors de xarxa estan a càrrec de la configuració de comunicació més enllà de l'organització, com ara Internet.

#### Administrador de xarxa

La persona encarregada de controlar la comunicació de xarxa. La persona que configura l'encaminador, el servidor intermediari, el servidor DNS i el servidor de correu per controlar la comunicació a través d'Internet o de la xarxa.

#### Usuari

La persona que utilitza els dispositius, com ara les impressores.

#### Connexió de servidor/client (ús compartit d'impressores utilitzant el servidor de Windows)

La connexió que indica que la impressora està connectada al servidor de Windows a través de la xarxa o mitjançant un cable USB, i que la cua d'impressió establerta al servidor pot ser compartida. La comunicació entre la impressora i l'ordinador passa pel servidor i la impressora està controlada al servidor.

#### Connexió de dispositiu a dispositiu (impressió directa)

La connexió que indica que la impressora i l'ordinador estan connectats a la xarxa a través del punt d'accés o concentrador, i el treball d'impressió es pot executar directament des de l'ordinador.

#### Introducció

#### Web Config (pàgina web del dispositiu)

El servidor web que està integrat al dispositiu. Es diu Web Config. Podeu comprovar-hi i canviar-hi l'estat del dispositiu a través del navegador.

#### Cua d'impressió

Per a Windows, la icona de cada port que es mostra a **Device and Printer (Dispositiu i impressora)**, com ara una impressora. Fins i tot es creen dues o més icones per a cada dispositiu únic si el dispositiu es connecta a la xarxa a través de dos o més ports, com ara el TCP/IP estàndard.

#### Eina

Un terme genèric per al programari per configurar o gestionar un dispositiu, com ara Epson Device Admin, EpsonNet Config, EpsonNet SetupManager, etc.

# ASCII (American Standard Code for Information Interchange: Codi Estàndard Americà per a Intercanvi d'Informació)

Un del codis de caràcters estàndard. Es defineixen 128 caràcters, inclosos els caràcters com ara l'alfabet (a–z, A–Z), el números àrabs (0–9), símbols, caràcters en blanc i caràcters de control. Quan es descriu "ASCII" en aquesta guia, fa referència als caràcters 0x20–0x7E (nombre hexadecimal) que s'enumeren a continuació, i no implica els caràcters de control.

| SP* | ! | " | # | \$ | % | & | , | ( | ) | * | + | , | - | • | / |
|-----|---|---|---|----|---|---|---|---|---|---|---|---|---|---|---|
| 0   | 1 | 2 | 3 | 4  | 5 | 6 | 7 | 8 | 9 | : | ; | < | = | > | ? |
| @   | A | В | с | D  | E | F | G | н | I | J | К | L | м | N | 0 |
| Р   | Q | R | S | т  | U | v | W | х | Y | Z | [ | ¥ | ] | ٨ | _ |
| ,   | а | b | с | d  | e | f | g | h | i | j | k | I | m | n | о |
| р   | q | r | s | t  | u | v | w | x | у | z | { |   | } | ~ |   |

\* Caràcter d'espai.

#### Unicode (UTF-8)

Un codi estàndard internacional amb què es poden escriure la majoria dels idiomes globals. Quan es descriu "UTF-8" en aquesta guia, fa referència als caràcters de codificació en format UTF-8.

#### Preparació

# Preparació

Aquest capítol explica què cal preparar abans de la configuració.

# Flux de configuració de la impressora

Es procedeix a la connexió de la xarxa i s'executa la configuració inicial per posar la impressora a disposició dels usuaris.

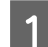

Preparació

**Q** Recull de la informació de configuració de connexió

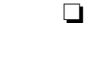

- Decisió sobre el mètode de connexió
- 2 Connexió
  - Configuració d'una connexió de xarxa amb l'EpsonNet Config
- 3 Configuració de la impressió
  - Paràmetres del controlador de la impressora
- 4 Configuració de seguretat
  - □ Configuració d'administrador
  - □ SSL/TLS
  - □ Control de protocol
  - □ Filtratge IPSec/IP

#### Informació relacionada

- ➡ "Connexió" a la pàgina 14
- ➡ "Configuració de funcions" a la pàgina 20
- ➡ "Configuració de seguretat" a la pàgina 28

# Introducció de la connexió de la impressora

Hi ha disponibles els dos mètodes següents per a la connexió de xarxa de la impressora directament.

- Connexió de servidor/client (ús compartit d'impressores utilitzant el servidor de Windows)
- Connexió de dispositiu a dispositiu (impressió directa)

#### Informació relacionada

- "Configuració de connexió servidor/client" a la pàgina 11
- "Configuració de connexió de punt a punt" a la pàgina 11

# Configuració de connexió servidor/client

#### Mètode de connexió:

Connecteu la impressora a la xarxa mitjançant un concentrador (conmutador L2). També podeu connectar la impressora al servidor directament amb un cable USB.

#### Controlador de la impressora:

Instal·leu el controlador d'impressora al servidor de Windows en funció del sistema operatiu dels ordinadors client. En accedir al servidor de Windows i enllaçar la impressora, el controlador d'impressora s'instal·la a l'ordinador client i es pot utilitzar.

#### Funcions:

- Dermet gestionar la impressora i el controlador d'impressora en lot.
- □ En funció de l'especificació del servidor, és possible que trigui a iniciar el treball d'impressió ja que tots els treballs d'impressió passen pel servidor d'impressió.
- **Q**uan el servidor de Windows està apagat, no es pot imprimir.

#### Informació relacionada

"Definicions dels termes usats en aquesta guia" a la pàgina 8

# Configuració de connexió de punt a punt

#### Mètode de connexió:

Connecteu la impressora a la xarxa mitjançant un concentrador (conmutador L2).

#### Controlador de la impressora:

Instal·leu el controlador d'impressora a cada ordinador client. Es pot enviar com a paquet mitjançant EpsonNet SetupManager o automàticament mitjançant la política de grup del servidor de Windows.

#### **Funcions:**

- 📮 El treball d'impressió comença immediatament perquè el treball d'impressió s'envia directament a la impressora.
- Dedeu imprimir sempre que la impressora estigui funcionant.

#### Informació relacionada

➡ "Definicions dels termes usats en aquesta guia" a la pàgina 8

# Preparació de la connexió a una xarxa

### Recull d'informació sobre la configuració de la connexió

Per a la connexió de xarxa, cal tenir una adreça IP, l'adreça de porta d'enllaç, etc. Comproveu el següent amb antelació.

#### Preparació

| Divisions                            | Elements                                                                                           | Nota                                                                                                    |  |  |  |  |  |  |
|--------------------------------------|----------------------------------------------------------------------------------------------------|----------------------------------------------------------------------------------------------------|--|--|--|--|--|--|
| Mètode de connexió<br>del dispositiu | Ethernet                                                                                           | Utilitzeu un cable de categoria 5e o superior STP (parell trenat blindat).                                                                                                    |  |  |  |  |  |  |
| Informació de con-<br>nexió LAN      | <ul> <li>Adreça IP</li> <li>Màscara de la subxarxa</li> <li>Passarel·la predeterminada</li> </ul>  | Si establiu automàticament l'adreça IP mitjançant la funció DHCP de<br>l'encaminador, no es necessita.                                                                                                    |  |  |  |  |  |  |
| Informació del servi-<br>dor DNS     | <ul> <li>Adreça IP per al<br/>DNS principal</li> <li>Adreça IP per al<br/>DNS secundari</li> </ul> | Si utilitzeu una adreça IP estàtica com a adreça IP, configureu el servidor<br>DNS.<br>Configureu quan cal d'assignar automàticament adreces IP utilitzant la<br>funció DHCP i quan el servidor DNS no es pot assignar automàticament. |  |  |  |  |  |  |

### Especificacions de la impressora

L'especificació que la impressora és compatible amb el mode o estàndard de connexió, consulteu la *Guia de l'usuari*.

# Tipus d'assignació d'adreces IP

Hi ha dos tipus per a l'assignació d'una adreça IP a la impressora.

#### Adreça IP estàtica:

Assigneu l'adreça IP única predeterminada a la impressora.

L'adreça IP no canvia mai, ni tan sols quan s'encén la impressora o s'apaga l'encaminador, de manera que podeu gestionar el dispositiu mitjançant l'adreça IP.

Aquest tipus és adequat per a una xarxa en la qual es gestionen moltes impressores, com ara una oficina gran o escola.

#### Assignació automàtica mitjançant la funció DHCP:

L'adreça IP correcta s'assigna automàticament quan la comunicació entre la impressora i l'encaminador que admet la funció DHCP es realitza correctament.

Si no és convenient canviar l'adreça IP d'un dispositiu en particular, reserveu l'adreça IP per avançat i després assigneu-l'hi.

Nota:

*Per al port de la cua d'impressió, seleccioneu el protocol que pot detectar automàticament l'adreça IP, com ara l'EpsonNet Print Port.* 

# Mètode per establir la connexió de xarxa

Per a la configuració de connexió de l'adreça IP de la impressora, la màscara de subxarxa i la passarel·la predeterminada, feu el següent.

#### Preparació

#### Ús de l'EpsonNet Config:

Utilitzeu l'EpsonNet Config des de l'ordinador de l'administrador. Podeu configurar moltes impressores, però heu d'estar físicament connectat mitjançant el cable Ethernet abans de fer la configuració. Podeu establir una xarxa Ethernet per a la configuració i definir els paràmetres de la xarxa per a la impressora i, seguidament, connectar la impressora a la xarxa normal per mantenir baixos els riscos de seguretat.

#### Mitjançant l'instal·lador:

Si s'utilitza l'instal·lador, la xarxa de la impressora i l'ordinador client s'estableixen automàticament. La configuració està disponible si seguiu les instruccions de l'instal·lador, encara que no tingueu un coneixement profund de la xarxa. Es recomana aquesta opció quan es configura la impressora i alguns equips client mitjançant la connexió del servidor/ client (ús compartit de la impressora amb el servidor de Windows).

#### Informació relacionada

- ➡ "Assignació d'una adreça IP mitjançant l'EpsonNet Config" a la pàgina 14
- \*Connexió a la xarxa mitjançant l'instal·lador" a la pàgina 18

# Instal·lació EpsonNet Config

Baixeu l'EpsonNet Config del lloc web de suport d'Epson i seguiu les instruccions de la pantalla per instal·lar-lo.

# Execució d'EpsonNet Config

Seleccioneu All Programs (Tots els programes) > EpsonNet > EpsonNet Config SE > EpsonNet Config.

#### Nota:

Si apareix un avís del tallafocs, autoritzeu l'accés per a l'EpsonNet Config.

# Connexió

En aquest capítol s'explica l'entorn o el procediment per connectar la impressora a la xarxa.

# Connexió a la xarxa

# Connexió a LAN

Connecteu la impressora a la xarxa mitjançant l'Ethernet.

Informació relacionada

"Connexió a la xarxa mitjançant l'instal·lador" a la pàgina 18

# Assignació d'una adreça IP mitjançant l'EpsonNet Config

Podeu assignar una adreça IP a la impressora mitjançant l'EpsonNet Config.

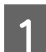

Enceneu la impressora.

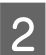

Connecteu la impressora a la xarxa amb un cable d'Ethernet.

- 3 Ini
  - Inicieu l'EpsonNet Config.

Es mostra una llista de les impressores de la xarxa. És possible que trigui una mica a mostrar-se.

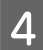

Feu doble clic a la impressora X que vulgueu assignar.

Si connecteu la impressora a una xarxa amb una funció DHCP disponible, l'adreça IP s'assigna mitjançant la funció DHCP i, seguidament, apareix O.

#### Nota:

- □ Si heu connectat diverses impressores del mateix model, podeu identificar la impressora mitjançant l'adreça MAC.
- Després de connectar la impressora a la xarxa, podeu canviar el mètode d'assignació d'adreça IP.

| Ì.                 |                  |                   |                  | Epson      | Net Config    | _ 🗆 X |
|--------------------|------------------|-------------------|------------------|------------|---------------|-------|
| Device( <u>D</u> ) | Display(⊻)       | Tools( <u>T</u> ) | Help( <u>H</u> ) |            |               |       |
|                    | EpsonN<br>Config | et                |                  |            |               | EPSON |
| 🚯 Refre            | sh 🚛 C           | onfiguratio       | on               |            | Filter: (All) | ~     |
| Model Nar          | ne               |                   | MAC Address      | ID Address | Route         |       |
| Ӿ FX-8901          | N                |                   | March Marris     | NONE       | Wired LAN     |       |
|                    |                  |                   |                  |            |               |       |
|                    |                  |                   |                  |            |               |       |
|                    |                  |                   |                  |            |               |       |
|                    |                  |                   |                  |            |               |       |
|                    |                  |                   |                  |            |               |       |
|                    |                  |                   |                  |            |               |       |
|                    |                  |                   |                  |            |               |       |
|                    |                  |                   |                  |            |               |       |
|                    |                  |                   |                  |            |               |       |
|                    |                  |                   |                  |            |               |       |
|                    |                  |                   |                  |            |               |       |
|                    |                  |                   |                  |            |               |       |
|                    |                  |                   |                  |            |               |       |
|                    |                  |                   |                  |            |               |       |
| Press the [F       | i] key to refre  | esh.              |                  |            |               | Ready |

Seleccioneu Network (Xarxa) > TCP/IP > Basic (Bàsica).

5

|                                                                             | Device Prope                                                                                                    | ties              | x    |
|-----------------------------------------------------------------------------|----------------------------------------------------------------------------------------------------|-------------------|------|
| - Network - Information - Basic - Administration Infon - Wired LAN - TCD/IP | Method for Specifying IP Address<br>Automatic<br>Set using BOOTP<br>Set using Automatic Private IP Addressing ( | ○ Manual          |      |
| Basic<br>DINS<br>Bonjour<br>LLTD                                            | IP Address Setting<br>IP Address:<br>Subnet Mask:<br>Default Gateway:                                           |                   |      |
|                                                                             |                                                                                                    |                   |      |
| < III >                                                                     |                                                                                                    | Transmit Cancel H | lelp |

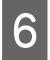

Introduïu les adreces per a IP Address (Adreça IP), Subnet Mask (Màscara de subxarxa), i Default Gateway (Passarel·la predeterminada).

|                                                                             | Device Prope                                                                                                    | rties                                                                                                    | x |
|-----------------------------------------------------------------------------|----------------------------------------------------------------------------------------------------|----------------------------------------------------------------------------------------------------|---|
| - Network - Information - Basic - Administration Infor - Wired LAN - TCP/IP | Method for Specifying IP Address <ul> <li>Automatic</li> <li>Set using BOOTP</li> <li>Set using Automatic Private IP Addressing (</li> </ul> | Manual                                                                                                    |   |
| DNS<br>Bonjour<br>LLTD                                                      | IP Address Setting<br>IP Address:<br>Subnet Mask:<br>Default Gateway:                                                                        | 192         .         168         .         111         .         102           255         .         255         .         255         .         0           192         .         168         .         111         .         1 |   |
| < III >                                                                     | •                                                                                                    |                                                                                                    |   |
|                                                                             |                                                                                                    | Transmit Cancel Help                                                                                                    | > |

Nota:

- □ Introduïu una adreça estàtica si connecteu la impressora a una xarxa segura.
- Al menú TCP/IP, la pantalla DNS permet configurar els paràmetres de DNS.

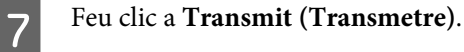

|                                                                                     | Device Prope                                                                                             | rties                                                         |                   |                         |                     | x   |
|-------------------------------------------------------------------------------------|----------------------------------------------------------------------------------------------------|---------------------------------------------------------------|-------------------|-------------------------|---------------------|-----|
| - Network - Information - Basic - Administration Infor - Wired LAN - TCP/IP - Rasic | Method for Specifying IP Address O Automatic Set using BOOTP Set using Automatic Private IP Addressing ( | ● Mai<br>APIPA)                                               | nual              |                         |                     |     |
| – DNS<br>– DNS<br>– Bonjour<br>– LLTD                                               | IP Address Setting<br>IP Address:<br>Subnet Mask:<br>Default Gateway:                                    | 192         .           255         .           192         . | 168<br>255<br>168 | . 111<br>. 255<br>. 111 | . 102<br>. 0<br>. 1 |     |
| < III >                                                                             |                                                                                                    |                                                               | _                 |                         |                     |     |
|                                                                                     |                                                                                                    | Trans                                                         | mit               | Cancel                  | He                  | elp |

8

Feu clic a **OK (D'acord)** a la pantalla de confirmació.

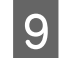

Feu clic a **OK (D'acord)**.

|               |              | Transmis         | sion is com | plete. |      |
|---------------|--------------|------------------|-------------|--------|------|
| Configu       | ration succe | ssfully complete | ed.         |        |      |
|               |              |                  |             |        |      |
|               |              |                  |             |        |      |
| Current       | Progress     |                  |             |        |      |
| Current<br>0% | Progress     |                  |             |        | 100% |
| Current<br>0% | Progress     |                  |             |        | 100% |

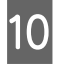

Feu clic a **Refresh (Actualitza)**.

| a l                |                     |                   |                  | EpsonNe    | t Config     | _ <b>_</b> × |
|--------------------|---------------------|-------------------|------------------|------------|--------------|--------------|
| Device( <u>D</u> ) | Display( <u>V</u> ) | Tools( <u>T</u> ) | Help( <u>H</u> ) |            |              |              |
| 1                  | EpsonN<br>Config    | et                |                  |            |              | EPSON        |
| Refre              | esh 🚛 🛛             | onfiguratio       | on               | F          | ilter: (All) | Y            |
| Model Nar          | me                  |                   | MAC Address      | IP Address | Route        |              |
| FX-8901            | IN                  |                   |                  | NONE       | Wired LAN    |              |
|                    |                     |                   |                  |            |              |              |
|                    |                     |                   |                  |            |              |              |
|                    |                     |                   |                  |            |              |              |
|                    |                     |                   |                  |            |              |              |
|                    |                     |                   |                  |            |              |              |

Comproveu que s'ha assignat l'adreça IP.

| iii                         |                                              | EpsonNet (      | Config    | _ <b>□</b> X |
|-----------------------------|----------------------------------------------|-----------------|-----------|--------------|
| Device( <u>D</u> ) Display( | <u>V)</u> Tools( <u>T</u> ) Help( <u>H</u> ) |                 |           |              |
| Epson<br>Config             | Net                                          |                 |           | EPSON        |
| 🗞 Refresh 🚽                 | Configuration                                | Filte           | r: (All)  | ~            |
| Model Name                  | MAC Address                                  | IP Address      | Route     |              |
| O FX-890IIN                 | 2000/02/2000/02/01                           | 192.168.111.102 | Wired LAN |              |
|                             |                                              |                 |           |              |
| Press the [F5] key to r     | efresh.                                      |                 |           | Ready        |
|                             |                                              |                 |           |              |

# Connexió a la xarxa mitjançant l'instal·lador

1

Es recomana utilitzar el programa d'instal·lació per connectar la impressora a un ordinador.

Inseriu el disc de programari a l'ordinador, i després seguiu les instruccions que apareixen en pantalla.

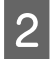

Seguiu les instruccions en pantalla fins que aparegui la pantalla següent, seleccioneu **Ethernet Connection** (Connexió Ethernet) i feu clic a Next (Endavant).

| G                                  | Install Navi [FX-890IIN]                                                                                         | _ □ × |
|------------------------------------|----------------------------------------------------------------------------------------------------|-------|
| Start Setup                        | Connecting your Printer                                                                                          |       |
| ✓ License Agreement ✓ System Check | Ethernet Connection     Select this if you are using a wired network and wish to connect with an Ethernet cable. |       |
| Vinstallation                      | O USB connection     Connect the Printer to a computer using a USB cable.                                        |       |
| Connection Setting                 |                                                                                                    |       |
| Additional Installation            |                                                                                                    |       |
| Finish                             |                                                                                                    |       |
|                                    | Advanced configuration                                                                                           |       |
| Setup Complete                     | Cancel                                                                                                    | Next  |

Quan connecteu la impressora a la xarxa amb un cable d'Ethernet, apareix la pantalla següent. Seleccioneu la impressora i feu clic a **Next (Endavant)**.

| The following product<br>click [Next]. If the Prir | s) are found on the network. Se<br>ter you want to use is not displa | lect the product yo<br>yed, check if it is t | ou want to use and<br>turned on. |
|----------------------------------------------------|----------------------------------------------------------------------|----------------------------------------------|----------------------------------|
|                                                    |                                                                      |                                              | Update                           |
| product<br>FX-890IIN                               | MAC Address                                                          | IP Address                                   |                                  |
|                                                    |                                                                      |                                              |                                  |
|                                                    | Close                                                                | Next                                         |                                  |

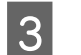

Seguiu les instruccions de la pantalla.

En aquest capítol s'expliquen els primers ajustos que s'han de fer per tal d'utilitzar cada funció del dispositiu.

En aquest tema, s'explica el procediment per a realitzar la configuració des de l'ordinador de l'administrador mitjançant Web Config.

# Web Config (pàgina web per al dispositiu)

# Sobre Web Config

Web Config és una aplicació basada en navegador que permet configurar els paràmetres de la impressora.

Per accedir a Web Config, primer heu d'haver assignat una adreça IP a la impressora.

Nota:

Podeu bloquejar la configuració si establiu la contrasenya d'administrador per a la impressora.

# Accés a Web Config

Hi ha dos mètodes per accedir a Web Config. JavaScript han d'estar habilitat al navegador.

### Introduïu l'adreça IP

Inicieu l'EpsonNet Config i, seguidament, feu doble clic a la impressora de la llista.

Introduïu l'adreça IP de la impressora en un navegador de web. Quan accediu a Web Config a través d'HTTPS, es mostrarà un missatge d'advertència al navegador, ja que s'utilitza un certificat signat automàticament, emmagatzemat a la impressora.

- Accés a través d'HTTPS IPv4: https://<adreça IP de la impressora> (sense els símbols < >) IPv6: https://[adreça IP de la impressora] (sense els símbols [ ])
- Accés a través d'HTTP IPv4: http://<adreça IP de la impressora> (sense els símbols < >) IPv6: http://[adreça IP de la impressora] (sense els símbols [])

| Not | a:                          |
|-----|-----------------------------|
|     | Exemples                    |
|     | IPv4:                       |
|     | https://192.0.2.111/        |
|     | http://192.0.2.111/         |
|     | IPv6:                       |
|     | https://[2001:db8::1000:1]/ |
|     | http://[2001:db8::1000:1]/  |

- Si el nom de la impressora està registrat al servidor DNS, podeu utilitzar el nom de la impressora en comptes de l'adreça IP de la impressora.
- No es mostren tots els menús en accedir a Web Config a través d'HTTP. Per veure tots els menús, accediu a Web Config a través d'HTTPS.

#### Informació relacionada

- "Comunicació SSL/TLS amb la impressora" a la pàgina 34
- ➡ "Quant a la certificació digital" a la pàgina 35

# Ús de les funcions d'impressió

Activeu l'ús de la funció d'impressió de la impressora.

## Requisit per a la impressió a través d'una xarxa

Es requereix el següent per imprimir a través d'una xarxa. Podeu configurar aquests valors utilitzant el controlador de la impressora i les funcions del sistema operatiu.

- □ Instal·lació del controlador d'impressora
- Creació de la cua d'impressió a un ordinador
- □ Configuració del port a una xarxa

# Configuració del controlador de la impressora mitjançant la connexió servidor/client

Configureu la impressora per activar la impressió des d'un ordinador que s'hagi establert prèviament com a servidor d'impressió i compartiu la impressora. Instal·leu el controlador d'impressora per al servidor i el client al servidor d'impressió. Si s'utilitza el programa d'instal·lació, la configuració de l'ordinador o de la xarxa de la impressora, la instal·lació del controlador, i la creació de la cua d'impressió es realitzen de forma automàtica.

### Configuració dels ports TCP/IP estàndard — Windows

Establiu el port TCP/IP estàndard al servidor d'impressió i creeu la cua d'impressió per a la impressió en xarxa.

1 <sup>Ob:</sup>

Obriu la pantalla de dispositius i impressores.

- Windows 10/Windows Server 2016
   Feu clic amb el botó dret al botó Inicia o premeu-lo i mantingueu-lo premut i, seguidament, seleccioneu
   Control Panel (Tauler de control) > Hardware and Sound (Maquinari i so) > Devices and Printers (Dispositius i impressores).
- Windows 8.1/Windows 8/Windows Server 2012 R2/Windows Server 2012
   Desktop (Escriptori) > Settings (Configuració) > Tauler de control > Hardware and Sound (Maquinari i so) o Hardware (Maquinari) > Devices and Printers (Dispositius i impressores).
- Windows 7/Windows Server 2008 R2
   Feu clic a Inici > Control Panel (Tauler de control) > Hardware and Sound (Maquinari i so) (o Hardware (Maquinari)) > Devices and Printers (Dispositius i impressores).
- Windows Vista/Windows Server 2008
   Feu clic a Inici > Control Panel (Tauler de control) > Hardware and Sound (Maquinari i so) > Printers (Impressores).
- Windows XP/Windows Server 2003 R2/Windows Server 2003
   Feu clic a Inici > Control Panel (Tauler de control) > Printers and Other Hardware (Impressores i altre maquinari) > Printers and Faxes (Impressores i faxos).
- Afegiu una impressora.

3

Windows 10/Windows 8.1/Windows 8/Windows Server 2016/Windows Server 2012 R2/Windows Server 2012

Feu clic a Add printer (Afegeix una impressora) i, a continuació, seleccioneu The printer that I want isn't listed (La impressora que vull no surt a la llista).

- Windows 7/Windows Server 2008 R2
   Feu clic a Add printer (Afegeix una impressora).
- Windows Vista/Windows Server 2008
   Feu clic a Install Printer (Instal·la la impressora).
- Windows XP/Windows Server 2003 R2/Windows Server 2003
   Feu clic a Install Printer (Instal·la la impressora) i, a continuació, feu clic a Next (Següent).
- Afegiu una impressora local.
- Windows 10/Windows 8.1/Windows 8/Windows Server 2012 R2/Windows Server 2012
   Seleccioneu Add a local printer or network printer with manual settings (Afegeix una impressora local o una impressora de xarxa amb una configuració manual) i, a continuació, feu clic a Next (Següent).
- □ Windows 7/Windows Server 2008 R2/Windows Vista/Windows Server 2008 Feu clic a Add a local printer (Afegeix una impressora local).
- Windows XP/Windows Server 2003 R2/Windows Server 2003
   Seleccioneu Local printer attached to this computer (Impressora local connectada a aquest ordinador)
   i, a continuació, feu clic a Next (Següent).

4

Seleccioneu Create a new port (Crea un port nou), seleccioneu Standard TCP/IP Port (Port TCP/IP estàndard) com a tipus de port i, a continuació, feu clic a Next (Següent).

Per al Windows XP/Windows Server 2003 R2/Windows Server 2003, feu clic a **Next (Següent)** a la pantalla **Add Standard TCP/IP Printer Port Wizard (Auxiliar per afegir un port d'impressora TCP/IP estàndard)**.

|                                                          | X                                                                         |
|----------------------------------------------------------|---------------------------------------------------------------------------|
| 📀 🖶 Add Printer                                          |                                                                           |
| Choose a printer port<br>A printer port is a type of com | nection that allows your computer to exchange information with a printer. |
| Use an existing port:                                    | LPT1: (Printer Port)                                                      |
| Oreate a new port:                                       |                                                                           |
| Type of port:                                            | EpsonNet Print Port 🗸 🗸                                                   |
|                                                          | EpsonNet Print Port                                                       |
|                                                          | Standard TCP/IP Port                                                      |
|                                                          |                                                                           |
|                                                          |                                                                           |
|                                                          |                                                                           |
|                                                          |                                                                           |
|                                                          |                                                                           |
|                                                          | <u>N</u> ext Cancel                                                       |

5 Introduïu l'adreça IP de la impressora o el nom d'impressora a Host Name or IP Address (Nom de l'amfitrió o adreça d'IP) o Printer Name or IP Address (Nom de la impressora o adreça IP) i, seguidament, feu clic a Next (Següent).

No canvieu el Port name (Nom del port).

Feu clic a **Continue (Continua)** quan es mostri la pantalla **User Account Control (Control de comptes d'usuari)**.

Per al Windows XP/Windows Server 2003 R2/Windows Server 2003, feu clic a **Done (Fet)** a la pantalla **Standard TCP/IP Printer Port (Port d'impressora TCP/IP estàndard)**.

| 📀 🖶 Add Printer                         | x                                   |
|-----------------------------------------|-------------------------------------|
| Type a printer hostnar                  | ne or IP address                    |
| Device <u>t</u> ype:                    | TCP/IP Device V                     |
| Hostname or IP <u>a</u> ddress:         | 192.0.2.102                         |
| <u>P</u> ort name:                      | 192.0.2.102                         |
| $\mathbf{V}$ Query the printer and auto | omatically select the driver to use |
|                                         |                                     |
|                                         |                                     |
|                                         |                                     |
|                                         |                                     |
|                                         | <u>N</u> ext Cancel                 |

#### Nota:

Si especifiqueu el nom de la impressora a la xarxa quan hi hagi disponible la resolució de noms, es realitza un seguiment de l'adreça IP, fins i tot si l'adreça IP de la impressora ha estat canviat pel DHCP. Podeu confirmar el nom de la impressora a la pantalla d'estat de la xarxa del tauler de control de la impressora o al full d'estat de xarxa.

Establiu el controlador de la impressora.

Si el controlador de la impressora ja està instal·lat:
 Seleccioneu Manufacturer (Fabricant) i Printers (Impressores). Feu clic a Next (Següent).

 Si el controlador de la impressora no està instal·lat: Feu clic a Have Disc (Tinc el disc) i inseriu el disc de programari subministrat amb la impressora. Feu clic a Browse (Navega) i, a continuació, seleccioneu la carpeta del disc que contingui el controlador de la impressora. Assegureu-vos de seleccionar la carpeta correcta. La ubicació de la carpeta pot variar en funció del sistema operatiu. Windows versió de 32 bits: WINX86

Windows versió de 64 bits: WINX64

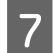

6

Seguiu les instruccions de la pantalla.

Per al Windows XP/Windows Server 2003 R2/Windows Server 2003, la configuració ha finalitzat. Per al Windows Vista/ Windows Server 2008 i posterior, comproveu la configuració del port.

Si utilitzeu la impressora amb la connexió del servidor/client (ús compartit d'impressores utilitzant el servidor de Windows), realitzeu després els ajustos d'ús compartit.

#### Informació relacionada

♥ "Ús compartit de la impressora" a la pàgina 25

#### Comprovació del port de configuració — Windows

Comproveu si s'ha establert el port correcte per a la cua d'impressió.

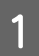

Obriu la pantalla de dispositius i impressores.

- Windows 10/Windows Server 2016
   Feu clic amb el botó dret al botó Inicia o premeu-lo i mantingueu-lo premut i, seguidament, seleccioneu
   Control Panel (Tauler de control) > Hardware and Sound (Maquinari i so) > Devices and Printers (Dispositius i impressores).
- Windows 8.1/Windows 8/Windows Server 2012 R2/Windows Server 2012
   Desktop (Escriptori) > Settings (Configuració) > Tauler de control > Hardware and Sound (Maquinari i so) o Hardware (Maquinari) > Devices and Printers (Dispositius i impressores).
- Windows 7/Windows Server 2008 R2
   Feu clic a Inici > Control Panel (Tauler de control) > Hardware and Sound (Maquinari i so) (o
   Hardware (Maquinari)) > Devices and Printers (Dispositius i impressores).
- Windows Vista/Windows Server 2008
   Feu clic a Inici > Control Panel (Tauler de control) > Hardware and Sound (Maquinari i so) > Printers (Impressores).

2

Obriu la pantalla de propietats de la impressora.

- Windows 10/Windows 8.1/Windows 8/Windows 7/Windows Server 2016/Windows Server 2012 R2/ Windows Server 2012/ Windows Server 2008 R2
   Feu clic amb el botó dret a la icona de la impressora i, a continuació, feu clic a Printer properties (Propietats de la impressora).
- Windows Vista
   Feu clic amb el botó dret a la icona de la impressora i, a continuació, seleccioneu Run as administrator (Executa com a administrador) > Properties (Propietats).
- Windows Server 2008
   Feu clic amb el botó dret a la icona de la impressora i, a continuació, feu clic a Properties (Propietats).

Feu clic a la pestanya **Ports**, seleccioneu **Standard TCP/IP Port (Port TCP/IP estàndard)** i, a continuació, feu clic a **Configure Port (Configura el port)**.

4

3

Comproveu la configuració del port.

- Per a RAW Comproveu que s'hagi seleccionat Raw a Protocol i, a continuació, feu clic a OK (D'acord).
- Per a LPR

Comproveu que s'hagi seleccionat LPR a Protocol. Introduïu "PASSTHRU" a Queue name (Nom de la cua) des de LPR Settings (Configuració LPR). Seleccioneu LPR Byte Counting Enabled (Recompte de bytes LPR activat) i, a continuació, feu clic a OK (D'acord).

### Ús compartit de la impressora

Si utilitzeu la impressora amb la connexió del servidor/client (ús compartit d'impressores utilitzant el servidor de Windows), establiu l'ús compartit de la impressora des del servidor d'impressió.

1

Seleccioneu Control Panel (Tauler de control) > View devices and printers (Visualitza dispositius i impressores) al servidor d'impressió.

2

Feu clic a la icona de la impressora (cua d'impressió) que voleu compartir i, a continuació, seleccioneu la pestanya **Printer Properties (Propietats de la impressora)** > **Sharing (Ús compartit)**.

3 Seleccioneu Share this printer (Comparteix aquesta impressora) i introduïu l'opció de Share name (Compartir el nom).

Per a Windows Server 2012, feu clic a **Change Sharing Options (Canvia les opcions d'ús compartit)** i després configureu els paràmetres.

### Instal·lació de controladors addicionals

Si les versions de Windows per al servidor i els clients són diferents, es recomana instal·lar controladors addicionals al servidor d'impressió.

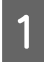

Seleccioneu Control Panel (Tauler de control) > View devices and printers (Visualitza dispositius i impressores) al servidor d'impressió.

Feu clic a la icona de la impressora que voleu compartir amb els clients i, a continuació, feu clic a la pestanya Printer Properties (Propietats de la impressora) > Sharing (Ús compartit).

### **3** Feu clic a **Additional Drivers (Controladors addicionals)**.

Per a Windows Server 2012, feu clic a **Change Sharing Options (Canvia les opcions d'ús compartit)** i després configureu els paràmetres.

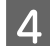

2

Seleccioneu les versions del Windows per als clients i, a continuació, feu clic a OK (D'acord).

Seleccioneu el fitxer d'informació per al controlador d'impressora (\*.inf) i després instal·leu el controlador.

#### Informació relacionada

➡ "Ús de la impressora compartida" a la pàgina 26

### Ús de la impressora compartida

L'administrador ha d'informar als clients del nom de l'ordinador assignat al servidor d'impressió i la forma d'afegir-lo als seus ordinadors. Però si el(s) controlador(s) addicional(s) encara no s'han configurat, informeu els clients sobre l'ús de **Devices and Printers (Dispositius i impressores)** per afegir la impressora compartida.

Si el(s) controlador(s) addicional(s) ja s'han configurat al servidor d'impressió, seguiu aquests passos:

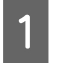

Seleccioneu el nom assignat al servidor d'impressió a Windows Explorer.

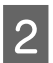

Feu doble clic a la impressora que voleu utilitzar.

#### Informació relacionada

- ➡ "Ús compartit de la impressora" a la pàgina 25
- "Instal·lació de controladors addicionals" a la pàgina 25

# Configuració del controlador de la impressora per a la connexió punt a punt

Per a la connexió punt a punt (impressió directa), el controlador d'impressora ha d'estar instal·lat a cada equip client.

#### 

#### Configuració del controlador de la impressora

Per a les organitzacions petites, es recomana instal·lar el controlador d'impressora a cada ordinador client.

#### Nota:

Quan s'utilitza la impressora des de molts ordinadors client, mitjançant l'ús del EpsonNet SetupManager i lliurant el controlador com a paquet, el temps d'operació d'instal·lació es pot reduir dràsticament.

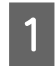

2

Executeu l'instal·lador.

Seleccioneu el mètode de connexió de la impressora i feu clic a Next (Endavant).

| 6                       | Install Navi [FX-890IIN]                                                                                                    | _ <b>_</b> X |
|-------------------------|----------------------------------------------------------------------------------------------------|--------------|
| Start Setup             | Connecting your Printer                                                                                                    |              |
| License Agreement       | <ul> <li>Ethernet Connection</li> <li>Select this if you are using a wired network and wish to connect with an Ethernet cable</li> </ul> |              |
| ✓ System Check          |                                                                                                    |              |
| Installation            | Connect the Printer to a computer using a USB cable.                                                                                     |              |
| Connection Setting      |                                                                                                    |              |
| Additional Installation |                                                                                                    |              |
| Finish                  |                                                                                                    |              |
|                         |                                                                                                    |              |
|                         | Advanced configuration                                                                                                    |              |
| Setup Complete          | Cancel                                                                                                    | Next         |

#### Nota:

Si es mostra **Select Software Installation (Seleccioneu la instal·lació del programari)**, seleccioneu **Change or re-set the connection method (Canvieu o restabliu el mètode de connexió)** i, a continuació, feu clic a **Next** (Endavant).

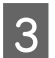

Seguiu les instruccions de la pantalla.

#### Informació relacionada

➡ "EpsonNet SetupManager" a la pàgina 62

Aquest capítol explica els paràmetres de seguretat.

# Configuració de seguretat i prevenció de perills

Quan un dispositiu està connectat a una xarxa, podeu accedir-hi des d'una ubicació remota. A més, moltes persones poden compartir el dispositiu, la qual cosa és útil per millorar l'eficiència operativa i la comoditat. No obstant això, s'incrementen els riscos, com ara l'accés il·legal, ús il·legal i la manipulació de les dades.

Per tal d'evitar aquest risc, les impressores Epson comptem amb diverses tecnologies de seguretat. Establiu el dispositiu com sigui necessari en funció de les condicions de l'entorn que s'hagi construït amb la informació de l'entorn del client.

| Nom de funció                                       | Tipus de funció                                                                                                    | Què cal establir                                                                                                    | Què cal evitar                                                                                                    |
|-----------------------------------------------------|----------------------------------------------------------------------------------------------------|----------------------------------------------------------------------------------------------------|----------------------------------------------------------------------------------------------------|
| Configuració de la contrase-<br>nya d'administrador | Bloqueja els paràmetres del<br>sistema, com ara la configu-<br>ració de la connexió de xarxa<br>o de l'USB.                                                                                                    | Un administrador estableix<br>una contrasenya per al dis-<br>positiu.<br>La configuració o l'actualit-<br>zació estan disponibles amb<br>el Web Config i l'Epson Devi-<br>ce Admin des de qualsevol<br>lloc. | Impediu la lectura i el canvi<br>no autoritzats de la informa-<br>ció emmagatzemada en el<br>dispositiu, com ara l'ID, la<br>contrasenya, la configuració<br>de xarxa i els contactes. Tam-<br>bé, permet reduir una àmplia<br>varietat de riscos de segure-<br>tat, com ara fuites d'informa-<br>ció de l'entorn de xarxa o la<br>política de seguretat. |
| Protocol i control del servei                       | Permet controlar els proto-<br>cols i serveis que s'utilitzen<br>per a la comunicació entre<br>els dispositius i ordinadors, i<br>activa i desactiva funcions,<br>com ara la impressió.                                                                                     | Un protocol o servei que s'a-<br>plica a les funcions permeses<br>o prohibides per separat.                                                                                                    | Reducció dels riscos de segu-<br>retat que es poguessin pro-<br>duir per l'ús accidental en<br>impedir que els usuaris utilit-<br>zin funcions innecessàries.                                                                                                    |
| Comunicacions SSL/TLS                               | La via de comunicació d'un<br>ordinador i una impressora<br>es xifra utilitzant la comuni-<br>cació SSL/TLS. El contingut<br>de la comunicació està pro-<br>tegit per la configuració de la<br>impressora i per impressions<br>de protocol IPPS a través<br>d'un navegador. | Obteniu un certificat signat<br>per una AC i, a continuació,<br>importeu-lo a la impressora.                                                                                                    | L'ús d'una identificació del<br>dispositiu mitjançant una<br>certificació signada per una<br>AC impedeix la suplantació i<br>l'accés no autoritzat. A més,<br>el contingut de la comunica-<br>ció SSL/TLS està protegit i<br>s'evita la filtració dels contin-<br>guts de les dades d'impressió<br>i de la informació de confi-<br>guració.               |

| Nom de funció      | Tipus de funció                                                                                                    | Què cal establir                                                                                                    | Què cal evitar                                                                                                    |
|--------------------|----------------------------------------------------------------------------------------------------|----------------------------------------------------------------------------------------------------|----------------------------------------------------------------------------------------------------|
| Filtratge IPSec/IP | Podeu establir que es perme-<br>ti tallar i interrompre la trans-<br>missió de dades que d'un de-<br>terminat client o d'un tipus<br>particular. Atès que lPsec<br>protegeix les dades per uni-<br>tat de paquet d'IP (xifratge i<br>autenticació), podeu comu-<br>nicar-vos amb seguretat<br>amb protocols d'impressió i<br>protocols d'exploració no<br>garantits. | Creeu una política bàsica i<br>una política individual per<br>configurar el client o el tipus<br>de dades als quals es pot ac-<br>cedir al dispositiu. | Protegiu-vos de l'accés no<br>autoritzat i la manipulació i<br>intercepció de dades de co-<br>municació amb el dispositiu. |
| SNMPv3             | S'afegeixen característiques,<br>com ara el seguiment dels<br>dispositius connectats a la<br>xarxa, la integritat de les da-<br>des al protocol SNMP per al<br>control, el xifratge, la auten-<br>ticació d'usuaris, etc.                                                                                                    | Activeu SNMPv3 i, a conti-<br>nuació, establiu el mètode<br>d'autenticació i xifratge.                                                                 | Assegureu-vos de canviar la<br>configuració a través de la<br>xarxa, confidencialitat en la<br>supervisió de l'estat.      |

#### Informació relacionada

- Configuració de la contrasenya d'administrador" a la pàgina 29
- ➡ "Control de protocols i serveis" a la pàgina 30
- "Comunicació SSL/TLS amb la impressora" a la pàgina 34

# Configuració de funcions de seguretat

En configurar el filtratge IPSec/IP, es recomana accedir a Web Config mitjançant SSL/TLS per comunicar la informació de configuració per tal de reduir els riscos de seguretat, com ara la manipulació o la intercepció.

# Configuració de la contrasenya d'administrador

Quan establiu la contrasenya d'administrador, els usuaris que no siguin els administradors no podran canviar la configuració d'administració del sistema. Podeu establir i canviar la contrasenya d'administrador mitjançant Web Config.

#### Informació relacionada

Configuració de la contrasenya d'administrador mitjançant Web Config" a la pàgina 29

# Configuració de la contrasenya d'administrador mitjançant Web Config

Podeu establir la contrasenya d'administrador mitjançant Web Config.

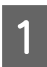

Accediu a Web Config i seleccioneu Administrator Settings (Config. administrador) - Change Administrator Password (Canvia la contrasenya de l'administrador).

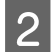

Introduïu una contrasenya a New Password (Contrasenya nova) i Confirm New Password (Confirmeu contrasenya nova).

Si voleu canviar la contrasenya per una de nova, introduïu la contrasenya actual.

| ⊟ Status                      | Administrator Settings > Change A | dministrator Password                                    |
|-------------------------------|-----------------------------------|----------------------------------------------------------|
| Product Status                | Current password :                |                                                          |
| Network Status                | New Password :                    | Enter between 1 and 20 characters.                       |
| Network Settings              |                                   | •••••                                                    |
| Network Security Settings     | Confirm New Password :            | •••••                                                    |
| + Services                    | Note: It is recommended to commu  | nicate via HTTPS for entering an administrator password. |
| Administrator Settings        |                                   |                                                          |
| Change Administrator Password | ОК                                |                                                          |
| Administrator Name/Contact    |                                   |                                                          |

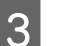

Seleccioneu OK (D'acord).

Nota:

- Per establir o canviar els elements del menú bloquejats, feu clic a Administrator Login (Inici de sessió d'administrador) i, a continuació, introduïu la contrasenya d'administrador.
- Per eliminar la contrasenya d'administrador, feu clic a Administrator Settings (Configuració d'administrador) > Delete Administrator Authentication Information (Elimina la informació d'autenticació de l'administrador) i, a continuació, introduïu la contrasenya d'administrador.

#### Informació relacionada

➡ "Accés a Web Config" a la pàgina 20

# Control de protocols i serveis

Podeu imprimir utilitzant diverses rutes i protocols. Podeu reduir els riscos de seguretat no desitjats si restringiu la impressió des de rutes específiques o mitjançant el control de les funcions disponibles.

### **Control dels protocols**

Configureu els paràmetres dels protocols.

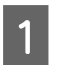

Accediu a Web Config i seleccioneu Services (Serveis) > Protocol.

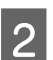

Configureu cada element.

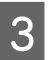

Feu clic a **Next (Següent)**.

Feu clic a **OK (D'acord)**.

La configuració s'aplica a la impressora.

#### Informació relacionada

4

- ➡ "Accés a Web Config" a la pàgina 20
- ➡ "Protocols que podeu activar o desactivar" a la pàgina 31
- ➡ "Elements de configuració de protocols" a la pàgina 32

### Protocols que podeu activar o desactivar

| Protocol                                                                  | Descripció                                                                                                    |
|---------------------------------------------------------------------------|----------------------------------------------------------------------------------------------------|
| Bonjour Settings (Configura-                                              | Podeu especificar si voleu utilitzar Bonjour. Bonjour s'utilitza per cercar dispositius, per imprimir                                                                     |
| ció de Bonjour)                                                           | (AirPrint) i altres.                                                                                                    |
| SLP Settings (Configuració<br>SLP)                                        | Podeu activar o desactivar la funció SLP. SLP s'utilitza per cercar la xarxa a l'EpsonNet Config.                                                                         |
| LLTD Settings (Configuració                                               | Podeu activar o desactivar la funció LLTD. Quan està activada, es mostra al mapa de xarxa de                                                                              |
| LLTD)                                                                     | Windows.                                                                                                    |
| LLMNR Settings (Configura-                                                | Podeu activar o desactivar la funció LLMNR. Quan està activada, podeu utilitzar la resolució de                                                                           |
| ció LLMNR)                                                                | nom sense NetBIOS encara que no utilitzeu DNS.                                                                                                    |
| LPR Settings (Configuració                                                | Podeu especificar si voleu permetre o no la impressió LPR. Quan està activada, podeu imprimir                                                                             |
| LPR)                                                                      | des del port LPR.                                                                                                    |
| RAW(Port9100) Settings<br>(Configuració RAW (port<br>9100))               | Podeu especificar si voleu permetre o no la impressió des del port RAW (port 9100). Quan està activada, podeu imprimir des del port RAW (port 9100).                      |
| RAW(Custom Port) Settings<br>(Configuració RAW (port per-<br>sonalitzat)) | Podeu especificar si voleu permetre o no la impressió des del port RAW (port personalitzat).<br>Quan està activada, podeu imprimir des del port RAW (port personalitzat). |
| IPP Settings (Configuració<br>IPP)                                        | Podeu especificar si voleu permetre o no la impressió des de l'IPP. Quan està activada, podeu imprimir per Internet (inclosa la funció AirPrint).                         |
| FTP Settings (Configuració                                                | Podeu especificar si voleu permetre o no la impressió FTP. Quan està activada, podeu imprimir a                                                                           |
| FTP)                                                                      | través d'un servidor FTP.                                                                                                    |
| SNMPv1/v2c Settings (Confi-                                               | Podeu especificar si voleu activar o no SNMPv1/v2c. Aquesta funció s'utilitza per als dispositius,                                                                        |
| guració SNMPv1/v2c)                                                       | la supervisió, etc.                                                                                                    |
| SNMPv3 Settings (Configura-<br>ció SNMPv3)                                | Podeu especificar si voleu activar o no SNMPv3. Aquesta funció s'utilitza per als dispositius xifrats, la supervisió, etc.                                                |

#### Informació relacionada

- ➡ "Control dels protocols" a la pàgina 30
- ➡ "Elements de configuració de protocols" a la pàgina 32

# Elements de configuració de protocols

| EPSUN FX-8                                                                                                    |                                                                                                    |                                                                                                    |
|----------------------------------------------------------------------------------------------------|----------------------------------------------------------------------------------------------------|----------------------------------------------------------------------------------------------------|
| Administrator Logout<br>Status<br>Product Status<br>Network Status<br>Network Settings<br>Network Security Settings | Services > Protocol<br>Note: If you need to change the Dev<br>Name in the Network Settings.<br>If you need to change the Location<br>Bonjour Settings<br>I Use Bonjour | vice Name used on each protocol and the Bonjour Name, change the Devic<br>used on each protocol, change it in the Network Settings. |
| ⊡ Services                                                                                                    | Bonjour Name :                                                                                                    | EPSON .local.                                                                                                    |
| Protocol                                                                                                    | Bonjour Service Name :                                                                                                    | EPSON FX-890IIN                                                                                                    |
|                                                                                                    | Location :                                                                                                    |                                                                                                    |
|                                                                                                    | Top Priority Protocol :                                                                                                    | [Ibb •                                                                                                    |
|                                                                                                    | SLP Settings                                                                                                    |                                                                                                    |
|                                                                                                    | LLTD Settings                                                                                                    |                                                                                                    |
|                                                                                                    | Device Name :                                                                                                    | EPSON                                                                                                    |
|                                                                                                    | LLMNR Settings     Inable LLMNR                                                                                                    |                                                                                                    |
|                                                                                                    | LPR Settings                                                                                                    |                                                                                                    |
|                                                                                                    | Allow LPR Port Printing                                                                                                    |                                                                                                    |
|                                                                                                    | Printing Timeout (sec) :                                                                                                    | 300                                                                                                    |

RAW(Port9100) Settings

| Elements                                                     | Valor de configuració i descripció                                                                                                    |  |
|--------------------------------------------------------------|----------------------------------------------------------------------------------------------------|--|
| Bonjour Settings (Configuració de Bonjour)                   |                                                                                                    |  |
| Use Bonjour (Ús de Bonjour)                                  | Seleccioneu aquesta opció per cercar o utilitzar dispositius mitjançant Bonjour. No<br>podeu utilitzar AirPrint si s'esborra aquesta opció. |  |
| Bonjour Name (Nom Bonjour)                                   | Mostra el nom Bonjour.                                                                                                    |  |
| Bonjour Service Name (Nom del servei<br>Bonjour)             | Mostra el nom del servei Bonjour.                                                                                                    |  |
| Location (Ubicació)                                          | Mostra el nom de la ubicació Bonjour.                                                                                                    |  |
| Top Priority Protocol (Protocol de priori-<br>tat principal) | Seleccioneu el protocol de prioritat principal per a la impressió amb Bonjour.                                                              |  |
| SLP Settings (Configuració SLP)                              |                                                                                                    |  |
| Enable SLP (Habilitar SLP)                                   | Seleccioneu aquesta opció per habilitar la funció SLP. S'utilitza amb la cerca de xarxa<br>a l'EpsonNet Config.                             |  |
| LLTD Settings (Configuració LLTD)                            |                                                                                                    |  |
| Enable LLTD (Habilitar LLTD)                                 | Seleccioneu aquesta opció per habilitar LLTD. La impressora es mostra al mapa de xarxa de Windows.                                          |  |
| Device Name (Nom del dispositiu)                             | Mostra el nom del dispositiu LLTD.                                                                                                    |  |

| Elements                                                                                | Valor de configuració i descripció                                                                                                    |  |
|-----------------------------------------------------------------------------------------|----------------------------------------------------------------------------------------------------|--|
| LLMNR Settings (Configuració LLMNR)                                                     |                                                                                                    |  |
| Enable LLMNR (Habilitar LLMNR)                                                          | Seleccioneu aquesta opció per habilitar LLMNR. Podeu utilitzar la resolució de nom sense NetBIOS encara que no utilitzeu DNS.                                                                                     |  |
| LPR Settings (Configuració LPR)                                                         |                                                                                                    |  |
| Allow LPR Port Printing (Permetre la im-<br>pressió de port LPR)                        | Seleccioneu aquesta opció per permetre la impressió des del port LPR.                                                                                                    |  |
| Printing Timeout (sec) (Temps d'espera<br>per a impressió en seg.)                      | Introduïu el valor de temps d'espera per a la impressió LPR entre 0 i 3.600 segons. Si<br>no voleu que hi hagi un temps d'espera, introduïu 0.                                                                    |  |
| RAW(Port9100) Settings (Configuració RAW (port 9100))                                   |                                                                                                    |  |
| Allow RAW(Port9100) Printing (Perme-<br>tre impressió RAW (port 9100))                  | Seleccioneu aquesta opció per permetre la impressió des del port RAW (port 9100).                                                                                                    |  |
| Printing Timeout (sec) (Temps d'espera<br>per a impressió en seg.)                      | Introduïu el valor de temps d'espera per a la impressió mitjançant el port RAW (port<br>9100) entre 0 i 3.600 segons. Si no voleu que hi hagi un temps d'espera, introduïu<br>0.                                  |  |
| RAW(Custom Port) Settings (Configuració                                                 | RAW (port personalitzat))                                                                                                    |  |
| Allow RAW(Custom Port) Printing (Per-<br>metre impressió RAW (port personalit-<br>zat)) | Seleccioneu aquesta opció per permetre la impressió des del port RAW (port personalitzat).                                                                                                    |  |
| Port Number (Número de port)                                                            | Introduïu el número de port per a la impressió RAW (port personalitzat) entre 1024 i<br>65535, excepte 9100, 1865 i 2968.                                                                                         |  |
| Printing Timeout (sec) (Temps d'espera<br>per a impressió en seg.)                      | Introduïu el valor de temps d'espera per a la impressió mitjançant el port RAW (port<br>personalitzat) entre 0 i 3.600 segons. Si no voleu que hi hagi un temps d'espera,<br>introduïu 0.                         |  |
| IPP Settings (Configuració IPP)                                                         |                                                                                                    |  |
| Enable IPP (Habilitar IPP)                                                              | Seleccioneu aquesta opció per activar la comunicació IPP. Només es mostren les impressores compatibles amb IPP. No podeu utilitzar AirPrint si es deshabilita aquesta opció.                                      |  |
| Allow Non-secure Communication (Per-<br>met la comunicació no segura)                   | Seleccioneu aquesta opció per permetre a la impressora comunicar-se sense cap mesura de seguretat (IPP).                                                                                                    |  |
| Communication Timeout (sec) (Temps<br>d'espera per a comunicació en seg.)               | Introduïu el valor de temps d'espera per a la impressió IPP entre 0 i 3.600 segons.                                                                                                    |  |
| URL(Network (Xarxa))                                                                    | Mostres les URL IPP (http i https) quan la impressora es connecta a través de la LAN<br>amb fils. L'URL és un valor combinat de l'adreça IP de la impressora, el número de<br>port i el nom de la impressora IPP. |  |
| Printer Name (Nom de la impressora)                                                     | Mostra el nom de la impressora IPP.                                                                                                    |  |
| Location (Ubicació)                                                                     | Mostra la ubicació d'IPP.                                                                                                    |  |
| FTP Settings (Configuració FTP)                                                         |                                                                                                    |  |
| Enable FTP Server (Habilitar servidor<br>FTP)                                           | Seleccioneu aquesta opció per activar la impressió mitjançant FTP. Només es mostren les impressores compatibles amb la impressió mitjançant FTP.                                                                  |  |
| Communication Timeout (sec) (Temps<br>d'espera per a comunicació en seg.)               | Introduïu el valor de temps d'espera per a la comunicació FTP entre 0 i 3.600 segons.<br>Si no voleu que hi hagi un temps d'espera, introduïu 0.                                                                  |  |

| Elements                                                                    | Valor de configuració i descripció                                                                                                    |  |  |
|-----------------------------------------------------------------------------|----------------------------------------------------------------------------------------------------|--|--|
| SNMPv1/v2c Settings (Configuració SNM                                       | SNMPv1/v2c Settings (Configuració SNMPv1/v2c)                                                                                                    |  |  |
| Enable SNMPv1/v2c (Habilitar SNMPv1/<br>v2c)                                | Seleccioneu aquesta opció per activar SNMPv1/v2c. Només es mostren les impressores compatibles amb SNMPv3.                                                                                 |  |  |
| Access Authority (Autoritat d'accés)                                        | Establiu l'autoritat d'accés quan s'activa SNMPv1/v2c. Seleccioneu <b>Read Only</b><br>(Només lectura) o Read/Write (Lectura/escriptura).                                                  |  |  |
| Community Name (Read Only) (Nom de<br>la comunitat (només lectura))         | Introduïu entre 0 i 32 caràcters ASCII (0x20 a 0x7E).                                                                                                    |  |  |
| Community Name (Read/Write) (Nom de<br>la comunitat (lectura i escriptura)) | Introduïu entre 0 i 32 caràcters ASCII (0x20 a 0x7E).                                                                                                    |  |  |
| SNMPv3 Settings (Configuració SNMPv3)                                       |                                                                                                    |  |  |
| Enable SNMPv3 (Habilita SNMPv3)                                             | SNMPv3 està activat quan la casella està marcada.                                                                                                    |  |  |
| User Name (Nom d'usuari)                                                    | Introduïu entre 1 i 32 caràcters d'un byte.                                                                                                    |  |  |
| Authentication Settings (Configuració de l'autenticació)                    |                                                                                                    |  |  |
| Algorithm (Algorisme)                                                       | Seleccioneu un algorisme per a l'autenticació per a SNMPv3.                                                                                                    |  |  |
| Password (Contrasenya)                                                      | Introduïu la contrasenya per a l'autenticació per a SNMPv3. Introduïu entre 8 i 32<br>caràcters en ASCII (0x20–0x7E). Si no l'especifiqueu, deixeu-l'ho en blanc.                          |  |  |
| Confirm Password (Confirmeu la contra-<br>senya)                            | Introduïu la contrasenya que hàgiu configurat per confirmar-la.                                                                                                    |  |  |
| Encryption Settings (Configuració de xifratge)                              |                                                                                                    |  |  |
| Algorithm (Algorisme)                                                       | Seleccioneu un algorisme per al xifratge per a SNMPv3.                                                                                                    |  |  |
| Password (Contrasenya)                                                      | Introduïu la contrasenya per al xifratge per a SNMPv3.                                                                                                    |  |  |
|                                                                             | Introduïu entre 8 i 32 caràcters en ASCII (0x20–0x7E). Si no l'especifiqueu, deixeu-l'ho<br>en blanc.                                                                                      |  |  |
| Confirm Password (Confirmeu la contra-<br>senya)                            | Introduïu la contrasenya que hàgiu configurat per confirmar-la.                                                                                                    |  |  |
| Context Name (Nom contextual)                                               | Introduïu-lo amb un màxim de 32 caràcters en Unicode (UTF-8). Si no l'especifiqueu,<br>deixeu-l'ho en blanc. El nombre de caràcters que es poden introduir varia en funció<br>de l'idioma. |  |  |

#### Informació relacionada

- ➡ "Control dels protocols" a la pàgina 30
- \*Protocols que podeu activar o desactivar" a la pàgina 31

# Comunicació SSL/TLS amb la impressora

Quan el certificat de servidor s'estableix utilitzant la comunicació SSL/TLS (Secure Sockets Layer/Transport Layer Security) a la impressora, podeu xifrar el camí de comunicació entre ordinadors. Feu això si voleu evitar l'accés remot i no autoritzat.

# Quant a la certificació digital

• Certificat signat per una AC

Un certificat signat per una AC (Autoritat de certificació) s'ha d'obtenir d'una autoritat de certificació. Podeu garantir les comunicacions segures mitjançant l'ús d'un certificat signat per una AC. Podeu utilitzar un certificat signat per una AC per a cada característica de seguretat.

Certificat d'una AC

Un certificat d'una AC indica que un tercer ha verificat la identitat d'un servidor. Aquest és un component clau a l'estil de seguretat de xarxa de confiança. Cal obtenir un certificat d'una AC per a l'autenticació de servidor d'una AC que l'emeti.

□ Certificat autosignat

Un certificat autosignat és un certificat que emet la impressora i el signa automàticament. Aquest certificat no és fiable i no pot evitar la suplantació d'identitat. Si s'utilitza aquest certificat per a un certificat SSL/TLS, és possible que es mostri un avís de seguretat al navegador. Podeu utilitzar aquest certificat només per a la comunicació SSL/TLS.

#### Informació relacionada

- \*Obtenció i importació d'un certificat signat per una AC" a la pàgina 35
- "Eliminació d'un certificat signat per una AC" a la pàgina 38
- "Actualització d'un certificat autosignat" a la pàgina 39

# Obtenció i importació d'un certificat signat per una AC

### Obtenció d'un certificat signat per una AC

Per obtenir un certificat signat per una AC, creeu una CSR (sol·licitud de signatura de certificat) i apliqueu-la a l'autoritat de certificació. Podeu crear una CSR amb el Web Config i un ordinador.

Seguiu els passos per crear una CSR i obtenir un certificat signat per una AC mitjançant el Web Config. Quan es crea una CSR amb el Web Config, el certificat és en format PEM/DER.

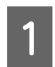

Accediu a Web Configi, a continuació, seleccioneu Network Security Settings (Configuració de seguretat de la xarxa). Seguidament, seleccioneu SSL/TLS > Certificate (Certificat).

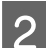

Feu clic a Generate (Genera) a CSR.

S'obre una pàgina de creació de CSR.

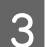

Introduïu un valor per a cada element.

#### Nota:

La longitud de claus i abreviatures disponibles varien en funció de l'autoritat de certificació. Creeu una sol·licitud segons les regles de cada autoritat de certificació.

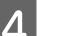

Feu clic a **OK** (**D'acord**).

Es mostra un missatge de finalització.

5

6

Seleccioneu Network Security Settings (Configuració de seguretat de la xarxa). Seguidament, seleccioneu SSL/TLS > Certificate (Certificat).

Feu clic a un dels botons de baixada de **CSR** segons el format especificat per cada autoritat de certificació per baixar una CSR a un ordinador.

#### Important:

No torneu a generar una CSR. Si ho feu, és possible que no pugueu importar un certificat emès signat per una AC.

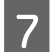

8

Envieu la CSR a l'autoritat de certificació i obteniu un certificat emès per una CA.

Seguiu les regles de cada autoritat de certificació per al mètode i la forma d'enviament.

Deseu el certificat signat per l'AC emès a l'ordinador connectat a la impressora.

La obtenció del signat per l'AC es completa quan deseu el certificat a la destinació.

#### Informació relacionada

- ➡ "Accés a Web Config" a la pàgina 20
- ➡ "Elements de configuració de CSR" a la pàgina 36
- "Importació d'un certificat signat per una AC" a la pàgina 37

#### Elements de configuració de CSR

| Administrator Logout                                        | Network Security Settings > SS                           | L/TLS > Certificate                     |
|-------------------------------------------------------------|----------------------------------------------------------|-----------------------------------------|
| ∃ Status                                                    | Key Length :                                             | RSA 2048bit - SHA-256                   |
| Product Status<br><u>Network Status</u><br>Network Settings | Common Name :<br>Organization :<br>Organizational Unit : | EPSONXXXXX,EPSONXXXXX.local,192.0.2.102 |
| SSL/TLS                                                     | Locality :                                               |                                         |
| Basic                                                       | State/Province :                                         |                                         |
| Certificate  IPsec/IP Filtering Services                    | Country :<br>OK                                          | Back                                    |

| Elements                         | Configuració i explicació                                                                              |
|----------------------------------|----------------------------------------------------------------------------------------------------|
| Key Length (Longitud de la clau) | Seleccioneu una longitud de clau per a una CSR.                                                        |
| Common Name (Nom comú)           | Podeu introduir entre 1 i 128 caràcters. Si és una adreça IP, hauria de ser una adreça IP<br>estàtica. |
|                                  | Exemple:<br>URL per accedir a Web Config: https://10.152.12.225                                        |
|                                  | Nom comú: 10.152.12.225                                                                                |

| Elements                                                                                                    | Configuració i explicació                                                                               |
|----------------------------------------------------------------------------------------------------|----------------------------------------------------------------------------------------------------|
| Organization (Organització)/ Organiza-<br>tional Unit (Unitat organitzativa)/ Loca-<br>lity (Localitat)/ State/Province (Estat/<br>Província) | Podeu introduir entre 0 i 64 caràcters en ASCII (0x20–0x7E). Podeu separar els noms<br>únics amb comes. |
| Country (País)                                                                                                    | Introduïu un codi de país amb un número de dos dígits especificat per ISO-3166.                         |

#### Informació relacionada

➡ "Obtenció d'un certificat signat per una AC" a la pàgina 35

### Importació d'un certificat signat per una AC

Important:

□ Assegureu-vos que l'hora i la data de la impressora s'hagin establert correctament.

Si obteniu un certificat mitjançant una CSR creada des de Web Config, podeu importar un certificat una vegada.

Accediu a Web Configi, a continuació, seleccioneu Network Security Settings (Configuració de seguretat de la xarxa). Seguidament, seleccioneu SSL/TLS > Certificate (Certificat).

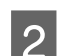

1

Feu clic a **Import (Importa)**.

S'obre una pàgina d'importació del certificat.

3 Introduïu un valor per a cada element.

En funció del lloc en què hàgiu creat la CSR i del format de fitxer del certificat, és possible que calgui fer ajustos. Introduïu els valors dels elements requerits en funció del següent.

- □ Un certificat de format PEM/DER obtingut del Web Config
  - Private Key (Clau privada): no la configureu ja que la impressora conté una clau privada.
  - Password (Contrasenya): no la configureu.
  - CA Certificate 1 (Certificat d'AC 1)/CA Certificate 2 (Certificat d'AC 2): opcional
- □ Un certificat de format PEM/DER obtingut des d'un ordinador
  - Private Key (Clau privada): cal que l'establiu.
  - Password (Contrasenya): no la configureu.
  - CA Certificate 1 (Certificat d'AC 1)/CA Certificate 2 (Certificat d'AC 2): opcional
- Un certificat de format PKCS#12 obtingut des d'un ordinador
  - Private Key (Clau privada): no la configureu.
  - Password (Contrasenya): opcional
  - CA Certificate 1 (Certificat d'AC 1)/CA Certificate 2 (Certificat d'AC 2): no ho configureu.
- Feu clic a **OK (D'acord)**.

Es mostra un missatge de finalització.

#### Nota:

4

Feu clic a **Confirm (Confirma)** per verificar la informació del certificat.

EV OQUIN

#### Configuració de seguretat

#### Informació relacionada

EDCON

- ➡ "Accés a Web Config" a la pàgina 20
- "Elements de configuració d'importació d'un certificat signat per una AC" a la pàgina 38

#### Elements de configuració d'importació d'un certificat signat per una AC

| Administrator Logout      | Network Security Settings > SSI | /TLS > Certificate                              |
|---------------------------|---------------------------------|-------------------------------------------------|
| Status     Product Status | Server Certificate :            | Certificate (PEM/DER)                           |
| Network Status            | Private Key :                   | Browse No file selected.                        |
| Network Security Settings | Password :                      |                                                 |
| ⊡ SSL/TLS                 | CA Certificate 1 :              | Browse No file selected.                        |
| Basic<br>Certificate      | CA Certificate 2 :              | Browse No file selected.                        |
| IPsec/IP Filtering        | Note: It is recommended to com  | municate via HTTPS for importing a certificate. |
| + Services                | ОК                              | Back                                            |
| Administrator Settings    |                                 |                                                 |

| Elements                                                                                   | Configuració i explicació                                                                                                    |
|--------------------------------------------------------------------------------------------|----------------------------------------------------------------------------------------------------|
| Server Certificate (Certificat de servidor)<br>o Client Certificate (Certificat de client) | Seleccioneu un format de certificat.                                                                                                    |
| Private Key (Clau privada)                                                                 | Si obteniu un certificat del format PEM/DER mitjançant l'ús d'una CSR creada des<br>d'un ordinador, especifiqueu un fitxer de clau privada que coincideixi amb un<br>certificat.                                                                 |
| Password (Contrasenya)                                                                     | Introduïu una contrasenya per xifrar la clau privada.                                                                                                    |
| CA Certificate 1 (Certificat d'AC 1)                                                       | Si el format del certificat és <b>Certificate (PEM/DER) (Certificat PEM/DER)</b> , importeu<br>un certificat d'una autoritat de certificació que emeti un certificat de servidor.<br>Especifiqueu un fitxer si cal.                              |
| CA Certificate 2 (Certificat d'AC 2)                                                       | Si el format del certificat és <b>Certificate (PEM/DER) (Certificat PEM/DER)</b> , importeu<br>un certificat d'una autoritat de certificació que emeti un <b>CA Certificate 1 (Certificat</b><br><b>d'AC 1)</b> . Especifiqueu un fitxer si cal. |

#### Informació relacionada

"Importació d'un certificat signat per una AC" a la pàgina 37

# Eliminació d'un certificat signat per una AC

Podeu eliminar un certificat importat si el certificat ha caducat o si ja no es necessita una connexió xifrada.

#### Important:

ai obteniu un certificat mitjançant una CSR creada des de Web Config, no podeu tornar a importar un certificat eliminat. En aquest cas, torneu a crear una CSR i obtenir un certificat.

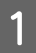

Accediu a Web Config i, a continuació, seleccioneu Network Security Settings (Configuració de seguretat de la xarxa). Seguidament, seleccioneu SSL/TLS > Certificate (Certificat).

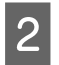

3

Feu clic a **Delete (Suprimeix)**.

Confirmeu que voleu eliminar el certificat al missatge que es mostra.

#### Informació relacionada

➡ "Accés a Web Config" a la pàgina 20

## Actualització d'un certificat autosignat

Si la impressora és compatible amb la funció de servidor HTTPS, podeu actualitzar un certificat autosignat. En accedir a Web Config utilitzant un certificat autosignat, apareix un missatge d'advertència.

Utilitzeu un certificat autosignat temporalment fins que obteniu i importeu un certificat signat per una AC.

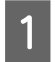

Accediu a Web Config i seleccioneu Network Security Settings (Configuració de seguretat de la xarxa) > SSL/TLS > Certificate (Certificat).

2 Feu clic a **Update** (Actualitza).

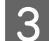

Introduïu Common Name (Nom comú).

Introduïu una adreça IP o un identificador com ara el nom FQDN per a la impressora. Podeu introduir entre 1 i 128 caràcters.

# *Nota: Podeu separar el nom únic (CN) amb comes.*

Especifiqueu un període de validesa per al certificat.

| ] Status                  | Key Length :                  | RSA 2048bit - SHA-256            |            |
|---------------------------|-------------------------------|----------------------------------|------------|
| Product Status            | Common Name :                 | EPSONXXXXXX,EPSONXXXXXX.local,19 | 92.0.2.102 |
| Network Status            | Organization :                | SEIKO EPSON CORP.                |            |
| Network Security Settings | Valid Date (UTC) :            | 2017-04-11 06:22:56 UTC          |            |
| SSL/TLS                   | Certificate Validity (year) : | 10                               |            |
| Basic                     | Novt                          | Back                             |            |
| Certificate               | INCAL                         | Duck                             |            |

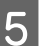

Feu clic a **Next (Següent)**.

Es mostra un missatge de confirmació.

6 Feu clic a OK (D'acord).

S'actualitza la impressora.

*Nota: Feu clic a Confirm (Confirma) per verificar la informació del certificat.* 

Informació relacionada ➡ "Accés a Web Config" a la pàgina 20

# Comunicació xifrada mitjançant el filtratge d'IPsec/IP

# **Quant al IPsec/IP Filtering**

Si la impressora és compatible amb el filtratge IPsec/IP, podeu filtrar el trànsit en funció de les adreces IP, els serveis i el port. Mitjançant la combinació del filtratge, podeu configurar la impressora per acceptar o bloquejar clients especificats i dades especificades. A més, podeu millorar el nivell de seguretat mitjançant l'ús d'un IPsec.

Per filtrar el trànsit, configureu la política predeterminada. La política predeterminada s'aplica a cada usuari o grup de connexió a la impressora. Per a un control més precís sobre els usuaris i grups d'usuaris, configureu les polítiques de grup. Una política de grup és una o més regles aplicades a un usuari o grup d'usuaris. La impressora controla els paquets IP que coincideixin amb les polítiques configurades. Els paquets IP s'autentiquen en l'ordre d'una política de grup d'1 a 10 i després d'una política predeterminada.

Nota:

Els equips que executen Windows Vista o posterior, o Windows Server 2008 o posterior són compatibles amb IPsec.

# Configuració d'una política predeterminada

- Accediu a Web Config i seleccioneu Network Security Settings (Configuració de seguretat de la xarxa) > IPsec/IP Filtering (Filtratge IPsec/IP) > Basic (Bàsic).
- 2

1

Introduïu un valor per a cada element.

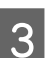

Feu clic a Next (Següent).

Es mostra un missatge de confirmació.

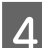

Feu clic a **OK** (**D**'acord).

S'actualitza la impressora.

#### Informació relacionada

- "Accés a Web Config" a la pàgina 20
- ➡ "Elements de configuració de la política predeterminada" a la pàgina 41

# Elements de configuració de la política predeterminada

| Administrator Logout                                                             | Network Security Settings > IPsec/IP Filter         Each policy is applied with following prior         Group Policy 1 > Group Policy 2 > > 0         Default Policy         1       2         3 | ing > Basic<br>rities:<br>Group Policy 10 > Default Policy |
|----------------------------------------------------------------------------------|----------------------------------------------------------------------------------------------------|------------------------------------------------------------|
| Network Settings     Network Security Settings     SSL/TLS     Descript Sitteday | IPsec/IP Filtering :                                                                                                    | <ul> <li>Enable</li> <li>Disable</li> </ul>                |
| Basic                                                                            | Access Control :                                                                                                    | IPsec -                                                    |
|                                                                                  | Authentication Method :                                                                                                    | Pre-Shared Key                                             |
| Administrator Settings                                                           | Pre-Shared Key :                                                                                                    | •••••                                                      |
|                                                                                  | Confirm Pre-Shared Key :                                                                                                    | •••••                                                      |
|                                                                                  | Encapsulation :                                                                                                    | Transport Mode                                             |
|                                                                                  | Remote Gateway(Tunnel Mode):                                                                                                    |                                                            |
|                                                                                  | Security Protocol :                                                                                                    | ESP                                                        |
|                                                                                  | Next                                                                                                    |                                                            |

| Elements                                             | Configuració i explicació                                                                                             |                                                                                                    |  |  |
|------------------------------------------------------|----------------------------------------------------------------------------------------------------|----------------------------------------------------------------------------------------------------|--|--|
| IPsec/IP Filtering (Filtratge d'IPsec/IP)            | Podeu activar o desactivar la funció de filtratge d'IPsec/IP.                                                         |                                                                                                    |  |  |
| Access Control (Control d'accés)                     | Configureu un mètode de control per al trànsit de paquets IP.                                                         |                                                                                                    |  |  |
|                                                      | Permit Access (Permet<br>l'accés)                                                                                     | Seleccioneu aquesta opció per permetre que passin els paquets IP configurats.                                                                                                 |  |  |
|                                                      | Refuse Access (Refusa<br>l'accés)                                                                                     | Seleccioneu aquesta opció per rebutjar que passin els<br>paquets IP configurats.                                                                                              |  |  |
|                                                      | IPsec                                                                                                    | Seleccioneu aquesta opció per permetre que passin els<br>paquets IPsec configurats.                                                                                           |  |  |
| Authentication Method (Mètode d'au-<br>tenticació)   | Mostra els mètodes d'autenticació compatibles.                                                                        |                                                                                                    |  |  |
| Pre-Shared Key (Clau precompartida)                  | Introduïu una clau precompartida entre 1 i 127 caràcters.                                                             |                                                                                                    |  |  |
| Confirm Pre-Shared Key (Confirma clau precompartida) | Introduïu la clau que hàgiu configurat per confirmar-la.                                                              |                                                                                                    |  |  |
| Encapsulation (Encapsulació)                         | Si seleccioneu <b>IPsec</b> per a <b>Access Control (Control d'accés)</b> , heu de configurar un mode d'encapsulació. |                                                                                                    |  |  |
|                                                      | Transport Mode (Mode<br>de transport)                                                                                 | Si només utilitzeu la impressora a la mateixa LAN, se-<br>leccioneu aquesta opció. Els paquets IP de capa 4 o<br>posterior estan xifrats.                                     |  |  |
|                                                      | Tunnel Mode (Mode tú-<br>nel)                                                                                         | Si utilitzeu la impressora a la xarxa amb capacitat d'In-<br>ternet com ara IPsec-VPN, seleccioneu aquesta opció.<br>La capçalera i les dades dels paquets IP estan xifrades. |  |  |

| Elements                                                           | Configuració i explicació                                                                                                    |                                                                                                    |  |  |
|--------------------------------------------------------------------|----------------------------------------------------------------------------------------------------|----------------------------------------------------------------------------------------------------|--|--|
| Remote Gateway(Tunnel Mode) (Passa-<br>rel·la remota (Mode túnel)) | Si seleccioneu el <b>Tunnel Mode (Mode túnel)</b> per a la <b>Encapsulation (Encapsula-<br/>ció)</b> , introduïu una adreça de porta d'enllaç d'entre 1 i 39 caràcters. |                                                                                                    |  |  |
| Security Protocol (Protocol de seguretat)                          | Si seleccioneu IPsec per a Access Control (Control d'accés), seleccioneu una opció.                                                                                     |                                                                                                    |  |  |
|                                                                    | ESP                                                                                                    | Seleccioneu aquesta opció per garantir la integritat<br>d'una autenticació i les dades, i de les dades de xifrat.                                                     |  |  |
|                                                                    | АН                                                                                                    | Seleccioneu aquesta opció per garantir la integritat<br>d'una autenticació i les dades. Encara que el xifrat de les<br>dades estigui prohibit, podeu utilitzar IPsec. |  |  |

#### Informació relacionada

➡ "Configuració d'una política predeterminada" a la pàgina 40

# Configuració d'una política de grup

Accediu a Web Config de la impressora i seleccioneu Network Security Settings (Configuració de seguretat de la xarxa) > IPsec/IP Filtering (Filtratge IPsec/IP) > Basic (Bàsic).

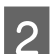

1

Feu clic en una pestanya que vulgueu configurar.

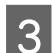

Introduïu un valor per a cada element.

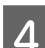

Feu clic a **Next (Següent)**.

Es mostra un missatge de confirmació.

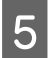

Feu clic a OK (D'acord).

S'actualitza la impressora.

#### Informació relacionada

- ➡ "Accés a Web Config" a la pàgina 20
- ➡ "Elements de configuració de la política de grup" a la pàgina 43

# Elements de configuració de la política de grup

| EPSON                                                                                                    | FX-890IIN                                                                                                    |                                                                                                    |          |
|----------------------------------------------------------------------------------------------------|----------------------------------------------------------------------------------------------------|----------------------------------------------------------------------------------------------------|----------|
| Administrator Logout          Administrator Logout         Status         Product Status         Network Status         Network Settings         Network Security Settings         SSL/TLS         Usec/IP Eittering | Network Security Settings > IPsec/IP F<br>Each policy is applied with following<br>Group Policy 1 > Group Policy 2 ><br>Default Policy 1 2<br>Image: Control 1 2<br>Encol Address (Printer) : | iltering > Basic<br>priorities:<br>> Group Policy 10 > Default Policy<br>3 4 5 6 7 8 9 10<br>IPsec                                                                                                    |          |
| Basic                                                                                                    |                                                                                                    | Any addresses                                                                                                    |          |
|                                                                                                    | Remote Address(Host) :                                                                                                    |                                                                                                    | ~        |
| Administrator Settings                                                                                                    | Method of Choosing Port :                                                                                                    | Port Number                                                                                                    | <u> </u> |
|                                                                                                    |                                                                                                    | ENPC<br>SNMP<br>LPR<br>RAW (Port9100)<br>RAW (Custom Port)<br>IPP/IPPS<br>WSD<br>WS-Discovery<br>Network Scan<br>Network Push Scan Discovery<br>FTP Data (Local)<br>FTP Control (Local)<br>FTP Control (Local)<br>FTP Control (Remote)<br>CIFS (Local)<br>CIFS (Remote)<br>HTTP (Local)<br>HTTP (Local)<br>HTTP (Remote)<br>Arri Potecol |          |
|                                                                                                    | Transport Protocol :                                                                                                    | Any Protocol                                                                                                    | •        |

| Elements                                                          | Configuració i explicació                                                                                                    |  |  |  |
|-------------------------------------------------------------------|----------------------------------------------------------------------------------------------------|--|--|--|
| Enable this Group Policy (Habilita aques-<br>ta política de grup) | Podeu activar o desactivar una política de grup.                                                                                                    |  |  |  |
| Access Control (Control d'accés)                                  | Configureu un mètode de control per al trànsit de paquets IP.                                                                                                    |  |  |  |
|                                                                   | Permit Access (Permet<br>l'accés)Seleccioneu aquesta opció per permetre que passin<br>paquets IP configurats.                                                                                                    |  |  |  |
|                                                                   | Refuse Access (RefusaSeleccioneu aquesta opció per rebutjar<br>paquets IP configurats.                                                                                                    |  |  |  |
|                                                                   | IPsec Seleccioneu aquesta opció per permetre que passir paquets IPsec configurats.                                                                                                    |  |  |  |
| Local Address(Printer) (Adreça local (Im-<br>pressora))           | Seleccioneu una adreça IPv4 o IPv6 que coincideixi amb el vostre entorn de xarxa. Si<br>s'assigna una adreça IP automàticament, podeu seleccionar <b>Use auto-obtained</b><br><b>IPv4 address (Utilitza adreça IPv4 obtinguda automàticament)</b> . |  |  |  |
| Remote Address(Host) (Adreça remota<br>(amfitrió))                | Introduïu l'adreça IP d'un dispositiu per controlar l'accés. L'adreça IP ha de tenir entre<br>0 i 43 caràcters. Si no introduïu una adreça IP, es controlaran totes les adreces.                                                                    |  |  |  |
|                                                                   | Nota:<br>Si s'assigna una adreça IP automàticament, (per exemple, assignada per DHCP), és<br>possible que no estigui disponible la connexió. Configureu una adreça IP estàtica.                                                                     |  |  |  |

| Elements                                                           | Configuració i explicació                                                                                                    |                                                                                                    |  |  |
|--------------------------------------------------------------------|----------------------------------------------------------------------------------------------------|----------------------------------------------------------------------------------------------------|--|--|
| Method of Choosing Port (Mètode de selecció de port)               | Seleccioneu un mètode per especificar els ports.                                                                                                    |                                                                                                    |  |  |
| Service Name (Nom de servei)                                       | Si seleccioneu <b>Service Name (Nom de servei)</b> per a <b>Method of Choosing Port</b> ( <b>Mètode per seleccionar port</b> ), seleccioneu una opció.                                                                                                    |                                                                                                    |  |  |
| Transport Protocol (Protocol de trans-<br>port)                    | Si seleccioneu <b>Port Number (Número de port)</b> per a <b>Method of Choosing Port</b><br>( <b>Mètode de selecció de port</b> ), heu de configurar un mode d'encapsulació.                                                                                                    |                                                                                                    |  |  |
|                                                                    | Any Protocol (Qualsevol<br>protocol)Seleccioneu aquesta opció per controlar tots els tip<br>de protocol.                                                                                                    |                                                                                                    |  |  |
|                                                                    | TCP         Seleccioneu aquesta opció per controlar les dade<br>unidifusió.                                                                                                    |                                                                                                    |  |  |
|                                                                    | UDP Seleccioneu aquesta opció per les dades de difus multidifusió.                                                                                                    |                                                                                                    |  |  |
|                                                                    | ICMPv4                                                                                                    | Seleccioneu aquesta opció per controlar l'ordre ping.                                                                                                    |  |  |
| Local Port (Port local)                                            | Si seleccioneu <b>Port Number (Número de port)</b> per a <b>Method of Choosing Port</b><br>(Mètode de selecció de port) i seleccioneu <b>TCP</b> o <b>UDP</b> per a <b>Transport Protocol</b><br>( <b>Protocol de transport</b> ), introduïu els números de port per controlar la recepció de<br>paquets, separant-los amb comes. Podeu introduir 10 números de port com a mà-<br>xim.<br>Exemple: 20,80,119,5220<br>Si no introduïu un número de port, es controlaran tots els ports. |                                                                                                    |  |  |
| Remote Port (Port remot)                                           | Si seleccioneu <b>Port Number (Número de port)</b> per a <b>Method of Choosing Port</b><br>(Mètode de selecció de port) i seleccioneu <b>TCP</b> o <b>UDP</b> per a <b>Transport Protocol</b><br>( <b>Protocol de transport</b> ), introduïu els números de port per controlar l'enviament de<br>paquets, separant-los amb comes. Podeu introduir 10 números de port com a mà-<br>xim.<br>Exemple: 25,80,143,5220<br>Si po introduïu un púmero de port, es controlaran tots els ports. |                                                                                                    |  |  |
| Authentication Method (Mètode d'au-<br>tenticació)                 | Si seleccioneu <b>IPsec</b> per a                                                                                                    | Access Control (Control d'accés), seleccioneu una opció.                                                                                                    |  |  |
| Pre-Shared Key (Clau precompartida)                                | Introduïu una clau precor                                                                                                    | npartida entre 1 i 127 caràcters.                                                                                                    |  |  |
| Confirm Pre-Shared Key (Confirma clau precompartida)               | Introduïu la clau que hàgiu configurat per confirmar-la.                                                                                                    |                                                                                                    |  |  |
| Encapsulation (Encapsulació)                                       | Si seleccioneu IPsec per a Access Control (Control d'accés), heu de configurar un<br>mode d'encapsulació.Transport Mode (Mode<br>de transport)Si només utilitzeu la impressora a la mateixa LAN, se-<br>leccioneu aquesta opció. Els paquets IP de capa 4 o<br>posterior estan xifrats.                                                                                                    |                                                                                                    |  |  |
|                                                                    |                                                                                                    |                                                                                                    |  |  |
|                                                                    | Tunnel Mode (Mode tú-<br>nel)                                                                                                    | Si utilitzeu la impressora a la xarxa amb capacitat d'In-<br>ternet com ara IPsec-VPN, seleccioneu aquesta opció.<br>La capçalera i les dades dels paquets IP estan xifrades. |  |  |
| Remote Gateway(Tunnel Mode) (Passa-<br>rel·la remota (Mode túnel)) | Si seleccioneu el <b>Tunnel Mode (Mode túnel)</b> per a la <b>Encapsulation (Encapsula-<br/>ció)</b> , introduïu una adreça de porta d'enllaç d'entre 1 i 39 caràcters.                                                                                                    |                                                                                                    |  |  |

| Elements                                  | Configuració i explicació                                                                          |                                                                                                    |  |
|-------------------------------------------|----------------------------------------------------------------------------------------------------|----------------------------------------------------------------------------------------------------|--|
| Security Protocol (Protocol de seguretat) | Si seleccioneu <b>IPsec</b> per a <b>Access Control (Control d'accés)</b> , seleccioneu una opció. |                                                                                                    |  |
|                                           | ESP                                                                                                | Seleccioneu aquesta opció per garantir la integritat<br>d'una autenticació i les dades, i de les dades de xifrat.                                                     |  |
|                                           | АН                                                                                                 | Seleccioneu aquesta opció per garantir la integritat<br>d'una autenticació i les dades. Encara que el xifrat de les<br>dades estigui prohibit, podeu utilitzar IPsec. |  |

#### Informació relacionada

- ➡ "Configuració d'una política de grup" a la pàgina 42
- ➡ "Combinació d'adreça local (impressora) i adreça remota (amfitrió) a la política de grup" a la pàgina 45
- ➡ "Referències de nom de servei a la política de grup" a la pàgina 45

# Combinació d'adreça local (impressora) i adreça remota (amfitrió) a la política de grup

|                                                      |                      | Configuració de l'adreça local (impressora) |                    | pressora)                      |
|------------------------------------------------------|----------------------|---------------------------------------------|--------------------|--------------------------------|
|                                                      |                      | IPv4                                        | IPv6* <sup>2</sup> | Qualsevol adreça* <sup>3</sup> |
| Configuració de l'a-<br>dreça remota (amfi-<br>trió) | IPv4 <sup>*1</sup>   | 1                                           | -                  | 1                              |
|                                                      | IPv6* <sup>1*2</sup> | -                                           | 1                  | 1                              |
|                                                      | Buit                 | 1                                           | 1                  | 1                              |

\*1: si seleccioneu IPsec per a Access Control (Control d'accés), no podeu especificar una longitud de prefix.

\*2: si seleccioneu **IPsec** per a **Access Control (Control d'accés)**, podeu seleccionar un enllaç-adreça local (fe80::) però la política de grup es desactivarà.

\*3: excepte adreces locals d'enllaç IPv6.

### Referències de nom de servei a la política de grup

#### Nota:

Els serveis no disponibles es mostren però no es poden seleccionar.

| Nom de servei   | Tipus de protocol | Número de port lo-<br>cal | Número de port re-<br>mot | Funcions controla-<br>des                                                                                                    |
|-----------------|-------------------|---------------------------|---------------------------|----------------------------------------------------------------------------------------------------|
| Any (Qualsevol) | -                 | -                         | -                         | Tots els serveis                                                                                                    |
| ENPC            | UDP               | 3289                      | Qualsevol port            | Cerca d'una impresso-<br>ra des d'aplicacions<br>com ara EpsonNet<br>Config, un controla-<br>dor d'impressora i el<br>controlador de l'escà-<br>ner |

| Nom de servei                                                                                            | Tipus de protocol | Número de port lo-<br>cal | Número de port re-<br>mot | Funcions controla-<br>des                                                                                                    |
|----------------------------------------------------------------------------------------------------|-------------------|---------------------------|---------------------------|----------------------------------------------------------------------------------------------------|
| SNMP                                                                                                    | UDP               | 161                       | Qualsevol port            | Adquisició i configu-<br>ració d'MIB des d'apli-<br>cacions com ara Ep-<br>sonNet Config, el con-<br>trolador de la impres-<br>sora Epson i el contro-<br>lador de l'escàner Ep-<br>son |
| LPR                                                                                                    | ТСР               | 515                       | Qualsevol port            | Reenviament de da-<br>des LPR                                                                                                    |
| RAW (Port9100)                                                                                           | ТСР               | 9100                      | Qualsevol port            | Reenviament de da-<br>des RAW                                                                                                    |
| RAW(Custom Port)<br>(RAW (port personalit-<br>zat))                                                      | ТСР               | 2501 (predeterminat)      | Qualsevol port            | Reenviament de da-<br>des RAW                                                                                                    |
| IPP/IPPS                                                                                                 | ТСР               | 631                       | Qualsevol port            | Reenviament de da-<br>des AirPrint (impres-<br>sió IPP/IPPS)                                                                                                    |
| WSD                                                                                                    | ТСР               | Qualsevol port            | 5357                      | Control de WSD                                                                                                    |
| WS-Discovery (Detec-<br>ció de WS)                                                                       | UDP               | 3702                      | Qualsevol port            | Cerca d'una impresso-<br>ra des de WSD                                                                                                    |
| Network Scan (Esca-<br>neja la xarxa)                                                                    | ТСР               | 1865                      | Qualsevol port            | Reenviament de da-<br>des d'escaneig des de<br>Document Capture<br>Pro                                                                                                    |
| Network Push Scan<br>(Escaneig mitjançant<br>el botó d'ordre a la<br>xarxa)                              | ТСР               | Qualsevol port            | 2968                      | Adquisició d'informa-<br>ció de treballs de l'es-<br>caneig mitjançant el<br>botó d'ordre des de<br>Document Capture<br>Pro                                                             |
| Network Push Scan<br>Discovery (Detecció<br>de l'escaneig mitjan-<br>çant el botó d'ordre a<br>la xarxa) | UDP               | 2968                      | Qualsevol port            | Cerca d'un ordinador<br>quan es s'executa l'es-<br>caneig mitjançant el<br>botó d'ordre des de<br>Document Capture<br>Pro                                                               |
| FTP Data (Local) (Da-<br>des d'FTP (local))                                                              | ТСР               | 20                        | Qualsevol port            | Servidor FTP (reenvia-<br>ment de dades d'im-<br>pressió FTP)                                                                                                    |
| FTP Control (Local)<br>(Control d'FTP (local))                                                           | ТСР               | 21                        | Qualsevol port            | Servidor FTP (control<br>d'impressió FTP)                                                                                                    |

| Nom de servei                                        | Tipus de protocol | Número de port lo-<br>cal | Número de port re-<br>mot | Funcions controla-<br>des                                                                                                    |
|------------------------------------------------------|-------------------|---------------------------|---------------------------|----------------------------------------------------------------------------------------------------|
| FTP Data (Remote)<br>(Dades d'FTP (remot))           | ТСР               | Qualsevol port            | 20                        | Client FTP (reenvia-<br>ment de dades d'esca-<br>neig i dades de faxos<br>rebuts)<br>Tanmateix, pot con-<br>trolar només un servi-<br>dor FTP que utilitzi el<br>número de port remot<br>20. |
| FTP Control (Remote)<br>(Control d'FTP (re-<br>mot)) | ТСР               | Qualsevol port            | 21                        | Client FTP (control per<br>reenviar dades d'esca-<br>neig i dades de faxos<br>rebuts)                                                                                                    |
| CIFS (Local)                                         | ТСР               | 445                       | Qualsevol port            | Servidor CIFS (ús com-<br>partit d'una carpeta<br>de xarxa)                                                                                                    |
| CIFS (Remote) (CIFS<br>(remot))                      | ТСР               | Qualsevol port            | 445                       | Client CIFS (reenvia-<br>ment de dades d'esca-<br>neig i dades de faxos<br>rebuts a una carpeta)                                                                                             |
| HTTP (Local)                                         | ТСР               | 80                        | Qualsevol port            | Servidor HTTP(S)<br>(reenviament de da-<br>des de Web Config i<br>WSD)                                                                                                    |
| HTTPS (Local)                                        | ТСР               | 443                       | Qualsevol port            |                                                                                                    |
| HTTP (Remote) (HTTP<br>(remot))                      | ТСР               | Qualsevol port            | 80                        | Client HTTP(S) (comu-<br>nicació entre Epson<br>Connect o Google<br>Cloud Print, l'actualit-<br>zació de microprogra-<br>mari i l'actualització<br>de certificat arrel)                      |
| HTTPS (Remote)<br>(HTTPS (remot))                    | ТСР               | Qualsevol port            | 443                       |                                                                                                    |

# Exemples de configuració de filtratge IPsec/IP

#### Recepció només de paquets IPsec

Aquest exemple és per configurar només una política predeterminada.

#### Política predeterminada:

- **IPsec/IP** Filtering (Filtratge IPsec/IP): Enable (Habilitar)
- □ Access Control (Control d'accés): IPsec
- **u** Authentication Method (Mètode d'autenticació): Pre-Shared Key (Clau precompartida)
- **Pre-Shared Key (Clau percompartida)**: introduïu fins a 127 caràcters.

**Política del grup:** No ho configureu.

#### Recepció de dades d'impressió i ajustos de la impressora

Aquest exemple permet la comunicació de les dades d'impressió i la configuració de la impressora des dels serveis especificats.

#### Política predeterminada:

- **IPsec/IP Filtering (Filtratge IPsec/IP): Enable (Habilitar)**
- **Access Control (Control d'accés): Refuse Access (Refusa l'accés)**

#### Política del grup:

- **Enable this Group Policy (Habilita aquesta política de grup)**: marqueu la casella.
- **Access Control (Control d'accés): Permit Access (Permet l'accés)**
- **Remote Address(Host) (Adreça remota (amfitrió))**: adreça IP d'un client
- Dethod of Choosing Port (Mètode de selecció de port): Service Name (Nom del servei)
- □ Service Name (Nom del servei): marqueu la casella de ENPC, SNMP, HTTP (Local), HTTPS (Local) i RAW (Port9100).

#### Recepció d'accés només des d'una adreça IP específica

Aquest exemple permet a una adreça IP específica accedir a la impressora.

#### Política predeterminada:

- **IPsec/IP Filtering (Filtratge IPsec/IP): Enable (Habilitar)**
- □ Access Control (Control d'accés): Refuse Access (Refusa l'accés)

#### Política del grup:

- **Enable this Group Policy (Habilita aquesta política de grup)**: marqueu la casella.
- Access Control (Control d'accés): Permit Access (Permet l'accés)
- **Carte Address(Host) (Adreça remota (amfitrió))**: adreça IP d'un client de l'administrador

#### Nota:

Independentment de la configuració de la política, el client podrà accedir a la impressora i configurar-la.

# Ús del protocol SNMPv3

### Quant a SNMPv3

SNMP és un protocol que porta a terme la supervisió i el control per aplegar la informació dels dispositius que estan connectats a la xarxa. SNMPv3 és la versió de seguretat de gestió que ha estat millorada.

Quan s'utilitza SNMPv3, la supervisió de l'estat i els canvis de configuració de la comunicació SNMP (paquets) es poden autenticar i xifrar per tal de protegir la comunicació SNMP (paquet) dels riscos de xarxa, com ara les escoltes telefòniques, la suplantació i la manipulació.

# Configuració d'SNMPv3

Si la impressora és compatible amb el protocol SNMPv3, podeu supervisar i controlar els accessos a la impressora.

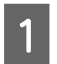

Accediu a Web Config i seleccioneu Services (Serveis) > Protocol.

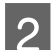

Introduïu un valor per a cada element de SNMPv3 Settings (Configuració SNMPv3).

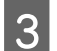

Feu clic a Next (Següent).

Es mostra un missatge de confirmació.

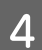

Feu clic a **OK (D'acord)**.

S'actualitza la impressora.

#### Informació relacionada

- ➡ "Accés a Web Config" a la pàgina 20
- ➡ "Elements de configuració d'SNMPv3" a la pàgina 50

# Elements de configuració d'SNMPv3

| Communication Timeout (sec) : | 120                                                                                                    |
|-------------------------------|----------------------------------------------------------------------------------------------------|
| SNMPv1/v2c Settings           |                                                                                                    |
| ☑ Enable SNMPv1/v2c           |                                                                                                    |
| Access Authority :            | Read/Write                                                                                                    |
| Community Name (Read Only) :  | public                                                                                                    |
| Community Name (Read/Write) : |                                                                                                    |
| SNMPv3 Settings               |                                                                                                    |
| Enable SNMPv3                 |                                                                                                    |
| User Name :                   | admin                                                                                                    |
| Authentication Settings       |                                                                                                    |
| Algorithm :                   | MD5 ·                                                                                                    |
| Password :                    |                                                                                                    |
| Confirm Password :            |                                                                                                    |
| Encryption Settings           |                                                                                                    |
| Algorithm :                   | DES •                                                                                                    |
| Password :                    |                                                                                                    |
| Confirm Password :            |                                                                                                    |
| Context Name :                | EPSON                                                                                                    |
|                               | SNMPv1/v2c Settings  SNMPv1/v2c Settings  Community Name (Read Only): Community Name (Read/Write):  SNMPv3 Settings  SnMPv3 Settings  Authentication Settings  Authentication Settings  Algorithm: Password: Confirm Password: Confirm Password: Confirm Password: Confirm Password: Confirm Password: Confirm Password: Confirm Password: Confirm Password: Context Name: |

| Elements                                                 | Configuració i explicació                                       |  |
|----------------------------------------------------------|-----------------------------------------------------------------|--|
| Enable SNMPv3 (Habilita SNMPv3)                          | SNMPv3 està activat quan la casella està marcada.               |  |
| User Name (Nom d'usuari)                                 | Introduïu entre 1 i 32 caràcters d'un byte.                     |  |
| Authentication Settings (Configuració de l'autenticació) |                                                                 |  |
| Algorithm (Algorisme)                                    | Seleccioneu un algorisme per a l'autenticació.                  |  |
| Password (Contrasenya)                                   | Introduïu entre 8 i 32 caràcters en ASCII (0x20–0x7E).          |  |
| Confirm Password (Confirmeu la contra-<br>senya)         | Introduïu la contrasenya que hàgiu configurat per confirmar-la. |  |
| Encryption Settings (Configuració de xifratge)           |                                                                 |  |
| Algorithm (Algorisme)                                    | Seleccioneu un algorisme per al xifratge.                       |  |
| Password (Contrasenya)                                   | Introduïu entre 8 i 32 caràcters en ASCII (0x20–0x7E).          |  |
| Confirm Password (Confirmeu la contra-<br>senya)         | Introduïu la contrasenya que hàgiu configurat per confirmar-la. |  |
| Context Name (Nom contextual)                            | Introduïu entre 1 i 32 caràcters d'un byte.                     |  |

Informació relacionada ➡ "Configuració d'SNMPv3" a la pàgina 49

# Comprovació del registre per al servidor i els dispositius de la xarxa

Si s'ha produït un problema en la connexió de xarxa, podeu identificar la causa si comproveu el registre del servidor de correu o del servidor LDAP o l'estat mitjançant el registre del sistema per al dispositiu de xarxa, com ara un encaminador, o les ordres.

# Impressió d'un full d'estat de xarxa

Podeu imprimir i revisar informació detallada de la xarxa.

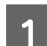

Carregueu el paper.

2

Manteniu premut el botó d'estat durant aproximadament tres segons.

S'imprimeixen els fulls d'estat de la xarxa.

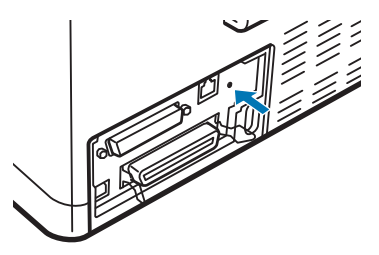

# Inicialització de la configuració de xarxa

# Restauració de la configuració de la xarxa des de la impressora

Podeu restablir els paràmetres predeterminats de la xarxa.

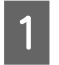

Apagueu la impressora.

2

Manteniu premut el botó d'estat mentre engegueu la impressora.

# Restabliment a la configuració de la xarxa amb EpsonNet Config

Podeu restablir els paràmetres predeterminats de la xarxa amb l'EpsonNet Config.

Inicieu l'EpsonNet Config.

- Seleccioneu la impressora per a la quals voleu restablir la configuració de xarxa.
- 3

2

Feu clic amb el botó dret al nom de la impressora, seleccioneu **Default Settings (Configuració predeterminada)** > **Network Interface (Interfície de xarxa)**.

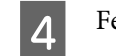

5

Feu clic a **OK (D'acord)** a la pantalla de confirmació.

Feu clic a **OK (D'acord)**.

# Comprovació de la comunicació entre dispositius i ordinadors

# Comprovació de la connexió mitjançant una ordre Ping

Podeu utilitzar una ordre Ping per assegurar-vos que l'ordinador està connectat a la impressora. Seguiu els passos següents per comprovar la connexió mitjançant una ordre Ping.

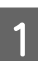

Comproveu l'adreça IP de la impressora de la connexió que vulgueu comprovar.

Podeu comprovar-a des de la columna IP Address (Adreça IP) d'un full d'estat de la xarxa.

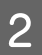

Mostreu la pantalla de l'indicador d'ordres de l'ordinador.

□ Windows 10

Feu clic amb el botó dret al botó d'inici o premeu-lo i mantingueu-lo premut i, seguidament, seleccioneu **Command Prompt (Indicador d'ordres)**.

- Windows 8.1/Windows 8/Windows Server 2012 R2/Windows Server 2012
   Mostreu la pantalla d'aplicacions i, a continuació, seleccioneu Command Prompt (Indicador d'ordres).
- Windows 7/Windows Server 2008 R2/Windows Vista/Windows Server 2008 o anterior Feu clic al botó d'inici, seleccioneu All Programs (Tots els programes) o Programs (Programes) > Accessories (Accessoris) > Command Prompt (Indicador d'ordres).
- Introduïu el següent a la línia d'ordres i premeu Entrar.

ping 192.0.2.111 (si l'adreça IP de l'ordinador que voleu comprovar és 192.0.2.111)

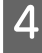

3

Si apareix el següent, vol dir que la confirmació s'ha completat. Tanqueu l'**Command Prompt (Indicador d'ordres)**.

Estadístiques de Ping per a 192.0.2.111: Paquets: enviats = 4, rebuts = 4, perduts = 0 (pèrdua del 0 %), Temps de retorn (ms): mínim = 0ms, màxim = 0ms, mitjà = 0ms

# Problemes en utilitzar el programari de xarxa

# No es pot accedir al Web Config

#### L'adreça IP de la impressora està configurada correctament?

Configureu l'adreça IP mitjançant l'EpsonNet Config o el tauler de control de la impressora. Podeu configurar la informació de configuració actual amb un full d'estat de la xarxa o des del tauler de control de la impressora.

#### El vostre navegador admet el xifratge en lot per a la intensitat de xifratge d'SSL/TLS?

Els xifratges en lot per a la intensitat de xifratge d'SSL/TLS són els següents. Només els navegadors compatibles amb els xifratges en lot següents poden accedir al Web Config. Comproveu la compatibilitat del xifratge del vostre navegador.

- □ 80 bits: AES256/AES128/3DES
- □ 112 bits: AES256/AES128/3DES
- □ 128 bits: AES256/AES128
- □ 192 bits: AES256
- □ 256 bits: AES256

#### El missatge "Ha caducat" apareix en accedir al Web Config mitjançant la comunicació SSL (https).

Si el certificat ha caducat, torneu a obtenir el certificat. Si el missatge apareix abans de la data de caducitat, assegureu-vos que la data de la impressora està configurada correctament.

# El missatge "El nom del certificat de seguretat no coincideix…" apareix en accedir a Web Config mitjançant la comunicació SSL (https).

L'adreça IP de la impressora introduïda al Nom comú per crear un certificat autosignat o CSR no coincideix amb l'adreça introduïda al navegador. Obteniu un certificat i torneu-lo a importar o canvieu el nom de la impressora.

#### S'accedeix a la impressora a través d'un servidor intermediari.

Si utilitzeu un servidor intermediari amb la vostra impressora, cal que establiu la configuració de servidor intermediari del vostre navegador.

Seleccioneu Control Panel (Tauler de control) > Network and Internet (Xarxa i Internet) > Internet Options (Opcions d'Internet) > Connections (Connexions) > LAN settings (Configuració de LAN) > Proxy server (Servidor intermediari) i, a continuació, establiu que no s'utilitzi el servidor intermediari per a les adreces locals.

Exemple: 192.168.1.\*: adreça local 192.168.1.XXX, màscara de subxarxa 255.255.255.0 192.168.\*.\*: adreça local 192.168.XXX.XXX, màscara de subxarxa 255.255.0.0

#### Informació relacionada

- "Accés a Web Config" a la pàgina 20
- ➡ "Assignació d'una adreça IP mitjançant l'EpsonNet Config" a la pàgina 14

# El nom del model i/o l'adreça IP no es mostren a EpsonNet Config

Heu seleccionat Bloqueja, Cancel·la o Tanca quan s'ha mostrat una pantalla de seguretat del Windows o una pantalla del tallafocs?

Si seleccioneu **Block (Bloqueja)**, **Cancel (Cancel·la)** o **Shut down (Tanca)**, l'adreça IP i el nom del model no es mostraran a l'EpsonNet Config o a l'EpsonNet Setup.

Per corregir-ho, registreu l'EpsonNet Config com a excepció mitjançant el tallafocs del Windows i un programari de seguretat. Si utilitzeu un programa antivirus o de seguretat, tanqueu-lo i després intenteu utilitzar l'EpsonNet Config.

L'ajust de temps d'espera d'error de comunicació és massa curt?

Executeu l'EpsonNet Config i seleccioneu **Tools (Eines)** > **Options (Opcions)** > **Timeout (Temps d'espera)** i, a continuació, augmenteu la quantitat de temps per a l'ajust **Communication Error (Error de comunicació)**. Recordeu que fer això pot provocar que l'EpsonNet Config funcioni més lentament.

# Resolució de problemes de seguretat avançada

## Restabliment de la configuració de seguretat

Si establiu un entorn d'alta seguretat com ara el filtratge IPsec/IP, és possible que no pugueu comunicar-vos amb els dispositius a causa d'una configuració incorrecta o per problemes amb el dispositiu o servidor. En aquest cas, restabliu la configuració de seguretat per tal de tornar a realitzar els ajustos per al dispositiu o per permetre'n l'ús temporal.

### Desactivació de la funció de seguretat des del tauler de control

Podeu desactivar el filtratge IPsec/IP des de la impressora.

Comproveu que el paper està carregat.

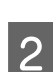

Premeu els botons **Menu** (**Pitch** i **Tear Off/Bin**) fins que la impressora emeti un avís sonor i s'encengui l'indicador **Menu** (els dos indicadors de **Tear Off/Bin**).

La impressora entra en el mode de paràmetres predeterminats i imprimeix un missatge que indica que seleccioneu l'idioma del menú dels paràmetres predeterminats. L'idioma subratllat és el paràmetre actual.

Si voleu canviar l'idioma, premeu el botó Item 4 (Font) fins que la impressió indiqui l'idioma desitjat.

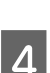

3

Premeu el botó Set (Tear Off/Bin) per seleccionar l'idioma desitjat.

5 Si voleu imprimir els paràmetres actuals, premeu el botó **Set**. Si voleu ometre la impressió dels paràmetres actuals, premeu el botó **Item** o el botó **Item**.

La impressora imprimeix el primer menú i el valor actual del menú.

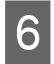

Premeu el botó Item**↓** o el botó Item**↑** per seleccionar els paràmetres de menú de IPsec/IP Filtering. Premeu el botó Set per desplaçar-vos pels valors del paràmetre seleccionat fins que trobeu Off.

Quan acabeu de definir els paràmetres, premeu els botons Menu (Pitch i Tear Off/Bin).

Els indicadors de **Menu** (els dos indicadors de **Tear Off/Bin**) s'apaguen i la impressora surt del mode de paràmetres predeterminats.

Els paràmetres configurats es desen com a valor nou.

#### Nota:

Si apagueu la impressora abans de sortir del mode de paràmetres predeterminats, els canvis realitzats es cancel·len i no es desen.

### Restabliment de la funció de seguretat mitjançant el Web Config

Podeu desactivar la funció si podeu accedir al dispositiu des de l'ordinador.

### Desactivació del filtratge IPsec/IP mitjançant el Web Config

1

Accediu a Web Config i seleccioneu Network Security Settings (Configuració de seguretat de la xarxa) > IPsec/IP Filtering (Filtratge IPsec/IP) > Basic (Bàsic).

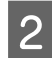

Seleccioneu Disable (Desactiva) per a IPsec/IP Filtering (Filtratge IPsec/IP) a Default Policy (Política predeterminada).

3 Feu clic a **Next (Següent)** i, a continuació, desmarqueu **Enable this Group Policy (Activa aquesta política de grup)** per a totes les polítiques de grup.

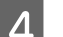

Feu clic a **OK (D'acord)**.

Informació relacionada ➡ "Accés a Web Config" a la pàgina 20

### Problemes en utilitzar les funcions de seguretat de xarxa

#### Heu oblidat una clau pre-compartida

Torneu a configurar la clau utilitzant Web Config.

Per canviar la clau, accediu al Web Config i seleccioneu Network Security Settings (Configuració de seguretat de la xarxa) > IPsec/IP Filtering (Filtratge IPsec/IP) > Basic (Bàsic) > Default Policy (Política predeterminada) o Group Policy (Política de grup).

Informació relacionada

"Accés a Web Config" a la pàgina 20

#### No es pot comunicar amb la comunicació IPsec

Utilitzeu un algorisme no compatible per a la configuració de l'ordinador?

La impressora admet els algorismes següents.

| Mètodes de seguretat            | Algorismes                                                                   |
|---------------------------------|------------------------------------------------------------------------------|
| Algorisme de xifratge           | AES-CBC 128,AES-CBC 192,AES-CBC 256,3DES-CBC,DES-CBC                         |
| Algorisme de hash               | SHA-1,SHA2-256,SHA2-384,SHA2-512,MD5                                         |
| Algorisme d'intercanvi de claus | Diffi e-Hellman Group2,Diffi e-Hellman Group1*,Diffi e-Hellman Group14*      |
|                                 | Elliptic Curve Diffi e- Hellman P-256*,Elliptic Curve Diffi e-Hellman P-384* |

\*El mètode disponible poden variar segons el model.

#### Informació relacionada

➡ "Comunicació xifrada mitjançant el filtratge d'IPsec/IP" a la pàgina 40

### De sobte no es pot comunicar

#### Ha canviat l'adreça IP de la impressora o no és vàlida?

Desactiveu IPsec mitjançant el tauler de control de la impressora.

Si el DHCP ha caducat, s'està reiniciant o l'adreça IPv6 no està actualitzada o no s'ha obtingut, llavors, és possible que no es pugui trobar l'adreça IP registrada al Web Config de la impressora (Network Security Settings (Configuració de seguretat de la xarxa) > IPsec/IP Filtering (Filtratge IPsec/IP) > Basic (Bàsica) > Group Policy (Política de grup) > Local Address(Printer) (Adreça local (impressora))). Utilitzeu una adreça IP estàtica.

#### Ha canviat l'adreça IP de l'ordinador o no és vàlida?

Desactiveu IPsec mitjançant el tauler de control de la impressora.

Si el DHCP ha caducat, s'està reiniciant o l'adreça IPv6 no està actualitzada o no s'ha obtingut, llavors, és possible que no es pugui trobar l'adreça IP registrada al Web Config de la impressora (Network Security Settings (Configuració de seguretat de la xarxa) > IPsec/IP Filtering (Filtratge IPsec/IP) > Basic (Bàsica) > Group Policy (Política de grup) > Remote Address(Host) (Adreça remota (amfitrió))). Utilitzeu una adreça IP estàtica.

#### Informació relacionada

- ➡ "Accés a Web Config" a la pàgina 20
- ➡ "Comunicació xifrada mitjançant el filtratge d'IPsec/IP" a la pàgina 40

#### No es pot crear el port d'impressió IPP segur

#### És correcte el certificat especificat com a certificat de servidor per a la comunicació SSL/TLS?

Si el certificat especificat no és correcte, la creació d'un port pot fallar. Assegureu-vos que utilitzeu el certificat correcte.

#### Hi ha un certificat d'una AC importat a l'ordinador que vol accedir a la impressora?

Si no hi ha un certificat d'una AC importat a l'ordinador, pot fallar la creació d'un port. Assegureu-vos que s'hagi importat un certificat d'una AC.

#### Informació relacionada

➡ "Accés a Web Config" a la pàgina 20

### No es pot connectar després de la configuració de filtratge IPsec/IP

#### És possible que la configuració no sigui correcta.

Desactiveu el filtratge IPsec/IP des del tauler de control de la impressora. Connecteu la impressora i l'ordinador i torneu a establir la configuració del filtratge IPsec/IP.

#### Informació relacionada

"Comunicació xifrada mitjançant el filtratge d'IPsec/IP" a la pàgina 40

# Problemes amb l'ús d'un certificat digital

### No es pot importar un certificat signat per una AC

#### El certificat signat per una AC i la informació de la CSR coincideixen?

Si el certificat signat per una AC i la CSR no tenen la mateixa informació, no es pot importar la CSR. Comproveu el següent:

Deroveu d'importar el certificat a un dispositiu que no té la mateixa informació?

Comproveu la informació de la CSR i després importeu el certificat a un dispositiu que tingui la mateixa informació.

□ Heu sobreescrit la CSR desada a la impressora després d'enviar la CSR a una autoritat de certificació?

Torneu a obtenir el certificat signat per una AC amb la CSR.

#### El certificat signat per una AC té més de 5 KB?

No es pot importar un certificat signat per una AC que tingui més de 5 KB.

#### És correcta la contrasenya per importar el certificat?

Si oblideu la contrasenya, no podeu importar el certificat.

#### Informació relacionada

"Importació d'un certificat signat per una AC" a la pàgina 37

#### No es pot actualitzar un certificat autosignat

#### S'ha introduït el nom comú?

Cal introduir el **Common Name (Nom comú)**.

#### S'han introduït caràcters no compatibles al nom comú? Per exemple, el japonès no s'admet.

Introduïu entre 1 i 128 caràcters en format IPv4, IPv6, de nom d'amfitrió o FQDN en ASCII (0x20-0x7E).

#### S'ha inclòs una coma o un espai al nom comú?

Si s'introdueix una coma, el **Common Name (Nom comú)** es divideix en aquest punt. Si només s'ha introduït un espai abans o després d'una coma, es produeix un error.

#### Informació relacionada

➡ "Actualització d'un certificat autosignat" a la pàgina 39

### No es pot crear una CSR

#### S'ha introduït el nom comú?

Cal introduir el **Common Name (Nom comú)**.

# S'han introduït caràcters no compatibles a nom comú, organització, unitat organitzativa, localitat, estat/ província? Per exemple, el japonès no s'admet.

Introduïu els caràcters en format IPv4, IPv6, de nom d'amfitrió o FQDN en ASCII (0x20-0x7E).

#### S'ha inclòs una coma o un espai al nom comú?

Si s'introdueix una coma, el **Common Name (Nom comú)** es divideix en aquest punt. Si només s'ha introduït un espai abans o després d'una coma, es produeix un error.

#### Informació relacionada

➡ "Obtenció d'un certificat signat per una AC" a la pàgina 35

### Apareix una advertència relacionada amb un certificat digital

| Missatges                                           | Motiu/Què cal fer                                                                              |
|-----------------------------------------------------|------------------------------------------------------------------------------------------------|
| Enter a Server Certificate. (Introduïu un           | Causa:                                                                                         |
| certificat de servidor.)                            | No heu seleccionat un fitxer per importar.                                                     |
|                                                     | Què cal fer:                                                                                   |
|                                                     | Seleccioneu un fitxer i feu clic a Importar.                                                   |
| CA Certificate 1 is not entered. (No s'ha           | Causa:                                                                                         |
| importat el certificat 1 d'una AC.)                 | El certificat d'una AC 1 no s'ha introduït i només s'ha introduït el certificat d'una AC<br>2. |
|                                                     | Què cal fer:                                                                                   |
|                                                     | Importeu primer el certificat d'una AC 1.                                                      |
| Invalid value below. (Valor no vàlid.)              | Causa:                                                                                         |
|                                                     | Hi ha caràcters no compatibles al camí del fitxer i/o a la contrasenya.                        |
|                                                     | Què cal fer:                                                                                   |
|                                                     | Assegureu-vos que els caràcters siguin correctes per a l'element.                              |
| Invalid date and time. (Data i hora no<br>vàlides.) | Causa:                                                                                         |
|                                                     | No s'ha establert la data ni l'hora per a la impressora.                                       |
|                                                     | Què cal fer:                                                                                   |
|                                                     | Establiu la data i l'hora mitjançant el Web Config o l'Epson Device Admin.                     |

| Missatges                                                                                    | Motiu/Què cal fer                                                                                                    |  |
|----------------------------------------------------------------------------------------------|----------------------------------------------------------------------------------------------------|--|
| Invalid password. (La contrasenya no                                                         | Causa:                                                                                                    |  |
| és vàlida.)                                                                                  | La contrasenya establerta per al certificat d'una AC i la contrasenya introduïda no coincideixen.                                                                                     |  |
|                                                                                              | Què cal fer:                                                                                                    |  |
|                                                                                              | Introduïu la contrasenya correcta.                                                                                                    |  |
| Invalid file. (El fitxer no és vàlid.)                                                       | Causa:                                                                                                    |  |
|                                                                                              | No heu importat un fitxer de certificat en format X509.                                                                                                    |  |
|                                                                                              | Què cal fer:                                                                                                    |  |
|                                                                                              | Per obtenir més informació sobre el certificat, consulteu el lloc web de l'autoritat de certificació.                                                                                 |  |
|                                                                                              | Causa:                                                                                                    |  |
|                                                                                              | El fitxer que heu importat és massa gran. La mida màxima de fitxer és de 5 KB.                                                                                                    |  |
|                                                                                              | Què cal fer:                                                                                                    |  |
|                                                                                              | Si heu seleccionat el fitxer correcte, és possible que el certificat sigui defectuós o estigui malmès.                                                                                |  |
|                                                                                              | Causa:                                                                                                    |  |
|                                                                                              | La cadena inclosa al certificat no és vàlida.                                                                                                    |  |
|                                                                                              | Què cal fer:                                                                                                    |  |
|                                                                                              | Per obtenir més informació sobre el certificat, consulteu el lloc web de l'autoritat de certificació.                                                                                 |  |
| Cannot use the Server Certificates that                                                      | Causa:                                                                                                    |  |
| include more than three CA certifica-                                                        | El fitxer de certificat en format PKCS#12 conté més de 3 certificats d'una AC.                                                                                                    |  |
| tes. (No poden utilitzar-se certificats de<br>servidor amb més de tres certificats<br>d'AC.) | Què cal fer:                                                                                                    |  |
|                                                                                              | Importeu cada certificat per a convertir de format PKCS#12 a format PEM, o importeu<br>el fitxer de certificat en format PKCS#12 que contingui un màxim de 2 certificats d'una<br>AC. |  |
| The certificate has expired. Check if the certificate is valid, or check the date            | Causa:                                                                                                    |  |
|                                                                                              | El certificat ha caducat.                                                                                                    |  |
| ha vençut. Comproveu si el certificat és                                                     | Què cal fer:                                                                                                    |  |
| vàlid o comproveu la data i l'hora de la                                                     | Given Si el certificat ha caducat, obteniu-ne i importeu-ne un de nou.                                                                                                    |  |
| impressora.)                                                                                 | Si el certificat no ha caducat, assegureu-vos que la data i l'hora de la impressora estiguin establertes correctament.                                                                |  |

| Missatges                              | Motiu/Què cal fer                                                                                                    |
|----------------------------------------|----------------------------------------------------------------------------------------------------|
| Private key is required. (Cal una clau | Causa:                                                                                                    |
| privada.)                              | No hi ha cap clau privada aparellada amb el certificat.                                                                                                |
|                                        | Què cal fer:                                                                                                    |
|                                        | Si el certificat és en el format PEM/DER i s'obté a partir d'un CSR mitjançant un<br>ordinador, especifiqueu el fitxer de clau privada.                |
|                                        | Si el certificat és en el format PKCS#12 i s'obté a partir d'un CSR mitjançant un<br>ordinador, creeu un fitxer que inclogui la clau privada.          |
|                                        | Causa:                                                                                                    |
|                                        | Heu tornat a importar el certificat PEM/DER obtingut d'un CSR mitjançant el Web<br>Config.                                                             |
|                                        | Què cal fer:                                                                                                    |
|                                        | Si el certificat és en el format PEM/DER i s'obté a partir d'un CSR mitjançant Web Config,<br>només podeu importar-lo una vegada.                      |
| Setup failed. (Error de configuració.) | Causa:                                                                                                    |
|                                        | No es pot finalitzar la configuració, ja que la comunicació entre la impressora i l'equip<br>ha fallat o no es pot llegir el fitxer per alguns errors. |
|                                        | Què cal fer:                                                                                                    |
|                                        | Després de comprovar el fitxer especificat i la comunicació, torneu a importar el fitxer.                                                              |

#### Informació relacionada

➡ "Quant a la certificació digital" a la pàgina 35

### Eliminació d'un certificat signat per una AC per error

#### Teniu un fitxer de còpia de seguretat del certificat?

Si teniu el fitxer de còpia de seguretat, torneu a importar el certificat.

Si obteniu un certificat mitjançant una CSR creada des del Web Config, no podeu tornar a importar un certificat eliminat. Creeu una CSR i obteniu un certificat nou.

#### Informació relacionada

- "Eliminació d'un certificat signat per una AC" a la pàgina 38
- "Importació d'un certificat signat per una AC" a la pàgina 37

#### Apèndix

# Apèndix

# Introducció del programari de xarxa

A continuació es descriu el programari que configura i gestiona els dispositius.

# **Epson Device Admin**

Epson Device Admin és una aplicació que us permet instal·lar dispositius a la xarxa i, seguidament, configurar i gestionar els dispositius. Podeu obtenir informació detallada dels dispositius com ara l'estat dels consumibles, enviar notificacions d'alertes i crear informes de l'ús del dispositiu. També podeu fer una plantilla que contingui els elements de configuració i aplicar-la a altres dispositius com a configuració compartida. Podeu baixar l'Epson Device Admin del lloc web de suport d'Epson. Per obtenir més informació, consulteu la documentació o l'ajuda de l'Epson Device Admin.

### Execució de l'Epson Device Admin (només per a Windows)

Seleccioneu All Programs (Tots els programes) > EPSON > Epson Device Admin > Epson Device Admin.

Nota:

Si apareix un avís del tallafocs, autoritzeu l'accés per a l'Epson Device Admin.

# **EpsonNet Print**

L'EpsonNet Print és un programari per imprimir a la xarxa TCP/IP. Té les característiques i restriccions que s'enumeren a continuació.

- L'estat de la impressora apareix a la pantalla de cua d'impressió
- □ Si l'adreça IP de la impressora es canvia per DHCP, encara es pot detectar la impressora.
- **L** Es pot utilitzar una impressora situada en un segment de xarxa diferent.
- Development Podeu imprimir amb un dels diferents protocols.
- □ L'adreça IPv6 no és compatible.

### EpsonNet SetupManager

L'EpsonNet SetupManager és un programari per crear un paquet d'instal·lació de la impressora senzill, com ara la instal·lació del controlador de la impressora, la instal·lació de l'EPSON Status Monitor i la creació d'un port d'impressora. Aquest programari permet a l'administrador crear paquets de programari únics i distribuir-los entre els grups.

Per obtenir més informació, visiteu la pàgina web local d'Epson.